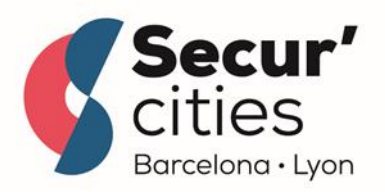

This project is funded by the European Union

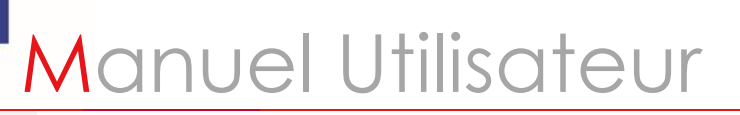

Système de gestion partagée des demandes de manifestations sur l'espace public

Application : Manifestations publiques ESPACE ORGANISATEUR

| Version | Date     | Origine de la mise à jour    | Rédigée par                  | Validée par                      |
|---------|----------|------------------------------|------------------------------|----------------------------------|
| 1.0     | 04/02/22 | Relecture avant finalisation | SSG – I VERSAVAUD-<br>COLLET | Christophe AUBRY DE<br>MARAUMONT |

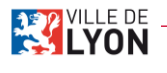

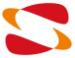

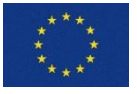

Le projet Secur'Cities est cofinancé par l'Internal Security Fund - Police (ISFP) de la Commission européenne, sous le contrat de subvention n°815391.

| SOMM  | /AIRE                                                                              |    |
|-------|------------------------------------------------------------------------------------|----|
| Organ | IISATEUR                                                                           |    |
| 1.    | Création de compte                                                                 |    |
| a)    | Organisateur public                                                                |    |
| b)    | ) Organisateur de la Ville de Lyon                                                 |    |
| 2.    | Connexion                                                                          |    |
| a)    | Identification                                                                     |    |
| b)    | ) Identifiant oublié                                                               |    |
| c)    | Mot de passe oublié                                                                |    |
| З.    | Gestion du compte                                                                  | 13 |
| a)    | Déconnexion                                                                        |    |
| b)    | ) Gestion du profil                                                                |    |
|       | Modification des données du compte                                                 |    |
|       | Modification des données du profil organisateur                                    |    |
|       | Modification du mot de passe                                                       |    |
|       | Suppression du compte                                                              |    |
| 4.    | Créer une demande de manifestation en ligne                                        | 17 |
| a)    | Première demande                                                                   |    |
| b)    | Nouvelle demande                                                                   |    |
| 5.    | Remplir le formulaire                                                              |    |
| a)    | Section Informations générales                                                     |    |
| b)    | ) Section Présentation de l'évènement (1/2)                                        |    |
| c)    | Section Présentation de l'évènement (2/2)                                          |    |
| d)    | ) Section Notice de Sécurité (1/3)                                                 |    |
| e)    | Section Notice de Sécurité (2/3)                                                   |    |
| f)    | Section Notice de Sécurité (3/3)                                                   |    |
| g)    | Section Informations complémentaires                                               |    |
| h)    | ) Section Ajout des documents                                                      |    |
| i)    | Section Synthèse et Validation                                                     |    |
|       | (1) Visualisation de la synthèse :                                                 |    |
| 6.    | Utiliser l'éditeur de plan                                                         | 28 |
| 7.    | Gérer les demandes de manifestation                                                | 32 |
| a)    | Reprendre un formulaire à l'état « Brouillon »                                     |    |
| b)    | ) Consulter une demande de manifestation                                           |    |
| c)    | Modifier une demande de manifestation (suite à une demande de l'OTEP ou de la DSP) |    |
| d)    | Annuler une demande de manifestation                                               |    |

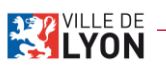

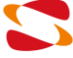

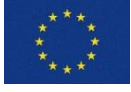

# Organisateur

1. Création de compte

a) Organisateur public

Page de connexion au site « <u>https://organisation-evenement.lyon.fr</u> »

| > C 🔒 organisation-evenement.lyon.fr/jsp/site/Portal.jsp?page=mylutece&action=login          | 0 <del></del> (                                                                                   |
|----------------------------------------------------------------------------------------------|---------------------------------------------------------------------------------------------------|
| LYON                                                                                         | Organiser un évènement sur l'espace p                                                             |
| Identification                                                                               |                                                                                                   |
| Code d'accès :<br>Mot de Passe :<br>STDENTIFIER<br>Identifiant oublié<br>Mot de passe oublié |                                                                                                   |
| Mairie de Lyon 🗞 33 (0)4 72 10 38 69 Mentions légales<br>69205 Lyon cedex 01                 | Information<br>RGPD Le projet Security Fund<br>la Commission européer<br>contrat de subvention n' |

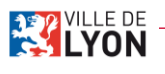

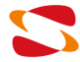

- 1- Cliquer sur le bouton « Créer mon compte »
- 2- Affichage de la page de création de compte :

| LYON | Organiser un événement sur l'espace public |
|------|--------------------------------------------|
| C    | RÉATION DE COMPTE                          |
|      | INFORMATIONS PERSONNELLES                  |

| identifiant * :  |         |
|------------------|---------|
| E-mail * :       |         |
| Mot de passe * : |         |
| Confirmation * : |         |
| Prénom * :       |         |
| Nom * :          |         |
|                  | SUIVANT |

3- Remplir les données de la section « Informations personnelles » :

- Choisir un identifiant
- Renseigner son adresse e-mail
- Choisir un mot de passe et le confirmer

**Rappel** : La longueur du mot de passe doit être supérieure ou égale à 8 caractères et le mot de passe doit contenir au moins une majuscule, une minuscule, au moins un nombre et au moins un caractère spécial.

Renseigner son Prénom et son Nom

4- Cliquer sur « Suivant » pour valider. La section « Information organisateur » s'affiche.

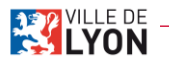

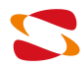

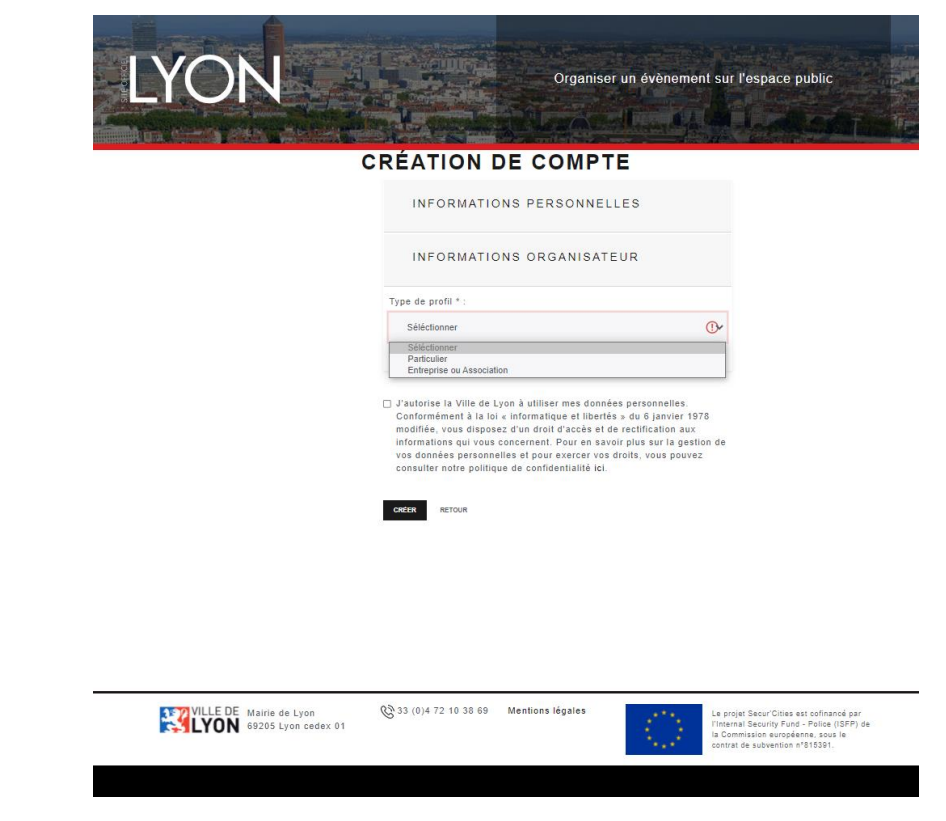

5- Choisir d'abord un « Type de profil » :

Choix à faire dans une liste :

- Particulier : si l'organisateur est un particulier
- Entreprise ou Association : si l'organisateur représente une entreprise ou une association

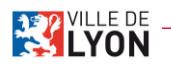

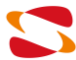

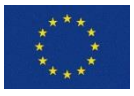

## 6- Remplir les champs qui sont affichés à l'écran :

*Pour un particulier :* 

|                                                | INFORMATIONS PERSONNELLES                                                                                                    |
|------------------------------------------------|----------------------------------------------------------------------------------------------------|
|                                                | INFORMATIONS ORGANISATEUR                                                                                                    |
|                                                | Type de profil * :                                                                                                    |
|                                                | Particulier 🗸                                                                                                    |
|                                                | Nom de l'organisateur * :                                                                                                    |
|                                                |                                                                                                    |
|                                                | Responsable légal * :                                                                                                    |
|                                                |                                                                                                    |
|                                                | E-mail de contact * :                                                                                                    |
|                                                |                                                                                                    |
|                                                | Têl. mobile * :                                                                                                    |
|                                                |                                                                                                    |
|                                                | Tél. fixe :                                                                                                    |
|                                                |                                                                                                    |
|                                                | Adresse Complète (Merci d'Indiquez votre adresse postale complète :<br>numéro de voie, type et nom de voie, code postal et ville.) * :                                                                                                    |
|                                                |                                                                                                    |
|                                                |                                                                                                    |
|                                                | J'autorise la Ville de Lyon à utiliser mes données personnelles.<br>Conformément à la loi « informatique et libertés » du 6 janvier 1978<br>modifié», evos disposez d'un d'ori d'accès de de cettification aux<br>informations qui vous concernent. Pour en savoir plus sur la gestion de<br>vos données personnelles et pour exercer voids, vous pouvez<br>consulter notre politique de confidentialité ici. |
|                                                | CRÉER RETOUR                                                                                                    |
| VILLE DE Mairie de Lyon<br>69205 Lyon cedex 01 | 😵 33 (0)4 72 10 38 69 Mentions légales Le projet Securi Citias<br>Internal Security Fund                                                                                                    |

- Nom de l'organisateur : nom qui sera affiché sur les demandes de manifestation
- Responsable légal : pour un particulier ce champ est grisé et se remplit automatiquement avec le nom de l'organisateur
- E-mail de contact : E-mail qui sera affiché au niveau du profil de l'organisateur
- Téléphone mobile
- Téléphone fixe
- Adresse complète

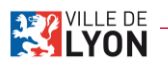

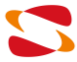

Pour une entreprise ou une association :

| VILLE DE Mairie de Lyon | 33 (0)4 72 10 38 69 Mentions légales                                                                                                    | par<br>FP) de |
|-------------------------|----------------------------------------------------------------------------------------------------|---------------|
|                         | CREER RETOUR                                                                                                    |               |
|                         | J'suborise la Ville de Lyon à utiliser mes données personnelles.<br>Conformément à la loi « informatique et libertés » du 6 janvier 1978<br>modifiée, vous disposez d'un droit d'accès et de rectification aux<br>Informations qui vous concernent. Pour en savoir jous sur la gestion de<br>vos données personnées et pour exercer vos droits, vous pouvez<br>consulter notre politique de confidentiatité lei. |               |
|                         |                                                                                                    |               |
|                         | Adresse Complète (Merci d'Indiquez votre adresse postale complète :<br>numéro de voie, type et nom de voie, code postal et ville.) * :                                                                                                    |               |
|                         | Tél. fixe :                                                                                                    |               |
|                         | Tél. mobile * :                                                                                                    |               |
|                         | E-mail de contact * :                                                                                                    |               |
|                         |                                                                                                    |               |
|                         | Code APE * :                                                                                                    |               |
|                         | N. SIRET OU RNA * :                                                                                                    |               |
|                         | Responsable légal * :                                                                                                    |               |
|                         | Nom de la structure * :                                                                                                    |               |
|                         | Entreprise ou Association                                                                                                    |               |
|                         | Type de profil * :                                                                                                    |               |

- Nom de la structure : Nom de l'organisateur qui sera affiché sur les demandes de manifestation
- Responsable légal : Nom du responsable légal de l'entreprise ou de l'association
- N° de SIRET ou RNA
- Code APE
- E-mail de contact : E-mail qui sera affiché au niveau du profil de l'organisateur
- Téléphone mobile
- Téléphone fixe
- Adresse complète

7- Cocher la case à cocher indiquant qu'on autorise la Ville de Lyon à utiliser les données personnelles.

8- Cliquer sur le bouton « Créer » pour valider la création du compte.

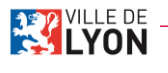

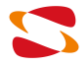

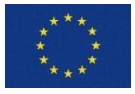

## b) Organisateur de la Ville de Lyon

Il existe un profil organisateur spécifique pour les organisateurs de la Ville de Lyon.

Ce profil donne les mêmes accès que pour les organisateurs publics mais avec un formulaire adapté.

Recommandation pour les organisateurs Ville de Lyon : il est préconisé d'utiliser un seul compte générique pour le service afin d'avoir une vue d'ensemble sur tous les dossiers en cours. Attention : vous ne pouvez pas avoir un accès organisateur et un accès gestionnaire avec la même adresse email.

Pour créer un compte « Organisateur Ville de Lyon », voici les actions à mener :

| LYON                                                                                                    | Organiser un évênement sur l'espace public                                                                                                    |
|----------------------------------------------------------------------------------------------------|----------------------------------------------------------------------------------------------------|
| Identification Identificat : Mot de Passe : STOCKTIFIER CRÉER MON COMPTE Identifiant auble Mot de passe sublik |                                                                                                    |
| VILLE DE Mairie de Lyon                                                                                        | 69 Mentions légales<br>Le projet Secur Cities est colinancé par<br>l'Internal Security Fund - Police (ISFP) de<br>la Commission auropéenes, sous le<br>central de subvention n°815391. |

Page de connexion au site « https://organisation-evenement.lyon.fr »

- 1- Cliquer sur le bouton « Créer mon compte »
- 2- Affichage de la page de création de compte :

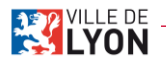

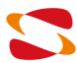

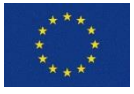

| YON | Organiser un événement sur l'espace public |
|-----|--------------------------------------------|
|     | Changed and and the local section in the   |

## CRÉATION DE COMPTE

| INFORMATIONS PERSONNELLES |         |
|---------------------------|---------|
| identifiant * :           |         |
| E-mail * :                |         |
| Mot de passe * :          |         |
| Confirmation * :          |         |
| Prénom * :                |         |
| Nom * :                   |         |
|                           | SUIVANT |
| INFORMATIONS ORGANISATEUR |         |

- 3- Remplir les données de la section « Informations personnelles » :
  - Choisir un identifiant
  - Renseigner son adresse e-mail : pour pouvoir créer un compte organisateur Ville de Lyon, il faut renseigner une adresse e-mail terminant par « @mairie-lyon.fr »
  - Choisir un mot de passe et le confirmer

**Rappel** : La longueur du mot de passe doit être supérieure ou égale à 8 caractères et le mot de passe doit contenir au moins une majuscule, une minuscule, au moins un nombre et au moins un caractère spécial.

- Renseigner son Prénom et son Nom
- 4- Cliquer sur « Suivant » pour valider. La section « Information organisateur » s'affiche.

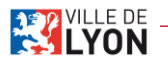

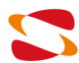

| CRÉATION DE COMPTE                                                                                                    |
|----------------------------------------------------------------------------------------------------|
| INFORMATIONS PERSONNELLES                                                                                                    |
| INFORMATIONS ORGANISATEUR                                                                                                    |
| Type de profil * :                                                                                                    |
| Service de la Ville de Lyon 🗸                                                                                                    |
| Nom du service * :                                                                                                    |
| Responsable légal * :                                                                                                    |
|                                                                                                    |
| E-mail de contact * :                                                                                                    |
| Tél mobile * :                                                                                                    |
| Tél fixe :                                                                                                    |
| Adresse Complète (Merci d'Indiquez votre adresse postale complète<br>numéro de vole, type et nom de vole, code postal et vitle.) * :                                                                                                    |
|                                                                                                    |
| J'Judioties Le Ville de Lyon à villese mes connées personnelles<br>Conformement à la loi villentationaux et illantés a de la parier 1978<br>modifiée, vous dispases d'un d'arcia d'auces et de restification aux<br>informatione qui vous concenser. Pour en auvair qui parie ser la gastien de<br>vous dennées personnelles et pour exercer va d'otte, vous pouvez<br>coasulter not politique de conformational de, |

5- Choisir d'abord dans le champ « Type de profil », la valeur « Service de la Ville de Lyon »

6- Remplir les champs qui sont affichés à l'écran :

- Nom du service
- Responsable légal : Nom du responsable du service
- E-mail de contact : E-mail qui sera affiché au niveau du profil de l'organisateur
- Téléphone mobile
- Téléphone fixe
- Adresse complète

7- Cocher la case à cocher indiquant qu'on autorise la Ville de Lyon à utiliser les données personnelles.

8- Cliquer sur le bouton « Créer » pour valider la création du compte.

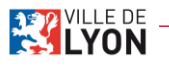

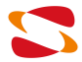

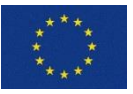

2. Connexion

a) Identification

Page de connexion au site <u>https://organisation-evenement.lyon.fr</u>

Attention à ne pas confondre avec la connexion au site lyon.fr (CUT) : il faut bien se connecter sur l'application ! Si vous disposez en parallèle d'un compte gestionnaire, vous devez vous déconnecter de la plateforme gestionnaire au préalable.

| Identification Identifiant : Mot de Passe : Identification Identification Identif |
|----------------------------------------------------------------------------------------------------|
| Identifiant :<br>Mot de Passe :<br>SKENTRER CRÉER MON COMPTE<br>Identifiant sublé CRÉER MON COMPTE                                                                                                    |
| Mot de Passe :<br>SKRENTERER CRÉER MON COMPTE<br>Identifiant ouble Mot de passe oublé                                                                                                    |
| SYKEWITHER CRÉER MON COMPTE<br>Identifiant ouble Matte passe ouble                                                                                                    |
|                                                                                                    |
| VILLE DE Mairie de Lyon<br>69205 Lyon cedex 01                                                                                                    |

- 1- Renseigner l'identifiant et le mot de passe
- 2- Cliquer sur « S'identifier »

b) Identifiant oublié

- 1- Depuis la page de connexion, cliquer sur le lien « Identifiant oublié »
- 2- Accès à la page suivante :

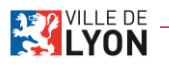

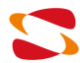

| LYON                                           |                           | Organiser u              | in évènement | sur l'espace public                                                                                                    |                         |
|------------------------------------------------|---------------------------|--------------------------|--------------|----------------------------------------------------------------------------------------------------|-------------------------|
| Code d'acces perdu                             |                           |                          |              |                                                                                                    |                         |
| Veuillez entrer votre adresse emai             | I. Votre code d'acces vou | is sera envoyé par email |              |                                                                                                    |                         |
| Email * :<br>ENVOYER RETOUR                    |                           |                          |              |                                                                                                    |                         |
| VILLE DE Mairie de Lyon<br>69205 Lyon cedex 01 |                           | Mentions légales         |              | Le projet Secur'Cities est cofinan<br>l'Internal Security Fund - Police (<br>la Commission européenne, sous<br>centrat de subvention n°815391. | cépar<br>ISFP) de<br>Ie |

- 3- Renseigner l'adresse e-mail associée au compte.
- 4- Cliquer sur « Envoyer »

5- Un e-mail contenant l'identifiant est envoyé sur l'adresse e-mail renseignée. **Attention** il faut renseigner l'adresse e-mail associée au compte.

c) Mot de passe oublié

- 1- Depuis la page de connexion, cliquer sur le lien « Mot de passe oublié »
- 2- Accès à la page suivante :

| LYON                                           | Organiser ur                           | in évênement sur l'espace public                                                                                                    |  |
|------------------------------------------------|----------------------------------------|----------------------------------------------------------------------------------------------------|--|
| MOT DE PASSE PERDU<br>Entrez votre login.      |                                        |                                                                                                    |  |
| Login * :                                      |                                        |                                                                                                    |  |
|                                                | Envoyer                                |                                                                                                    |  |
| VILLE DE Mairie de Lyon<br>69205 Lyon cedex 01 | & 33 (0)4 72 10 38 69 Mentions légales | Le projet Secur' Cities est cofinancé par<br>l'Internat Securit F fund – Police (19FP) de<br>la Commission européane, sous le<br>centrat de subvention n°B15391. |  |
| 3- Renseigner l'identifiant du compte          | <u>}.</u>                              |                                                                                                    |  |

4- Cliquer sur « Valider »

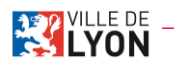

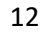

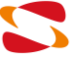

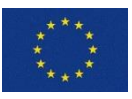

Le projet Secur'Cities est cofinancé par l'Internal Security Fund - Police (ISFP) de la Commission européenne, sous le contrat de subvention n°815391.

5- Un e-mail contenant les instructions pour réinitialiser le mot de passe est envoyé sur l'adresse email associé au compte.

# 3. Gestion du compte

Page d'accueil du site « https://organisation-evenement.lyon.fr »

| LUTECE - Creation Folder                                   | × +                                                 |                       |                                         |                     |                                                                                                    |                                                           |               | 0 |      | ٥   | × |
|------------------------------------------------------------|-----------------------------------------------------|-----------------------|-----------------------------------------|---------------------|----------------------------------------------------------------------------------------------------|-----------------------------------------------------------|---------------|---|------|-----|---|
| $\leftrightarrow$ $\rightarrow$ C $\clubsuit$ organisation | n-evenement.lyon.fr/lutece/jsp/site/Porta           | Ljsp                  |                                         |                     |                                                                                                    | 07                                                        | Q             | ☆ | #Ģ : | * 🕚 | : |
|                                                            |                                                     |                       |                                         |                     | Prenom Nom +                                                                                               |                                                           |               |   |      |     |   |
| s                                                          | YON                                                 | ANDES                 | Org                                     | janiser un événemen | t sur l'espace p                                                                                           | ublic                                                     |               |   |      |     |   |
| D                                                          | OSSIERS EN COURS                                    |                       |                                         |                     |                                                                                                    |                                                           |               |   |      |     |   |
| NUMÉRO                                                     | O ÉVÉNEMENT                                         | CRÉATION DÉPOT        | STATUT CO                               | MMISSION LIEU       | DATES                                                                                                    | ACTION                                                    | s             |   |      |     |   |
|                                                            |                                                     | Aucune<br>DÉPOSER UN  | demande en cours<br>IE PREMIÈRE DEMANDE |                     |                                                                                                    |                                                           |               |   |      |     |   |
| 2                                                          | VILLE DE Mairie de Lyon<br>LYON 69205 Lyon cedex 01 | C 33 (0)4 72 10 38 69 | Mentions légales                        | 1.7                 | Le projet Secur'Cities e<br>l'Internal Security Fund<br>la Commission européer<br>contrat de subvention n' | st cofinancé<br>- Police (ISI<br>ine, sous le<br>1815391. | par<br>FP) de |   |      |     |   |

# a) Déconnexion

1- Sur la page d'accueil, cliquer sur le nom de l'utilisateur pour ouvrir le menu déroulant

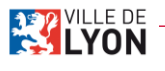

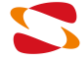

Manuel Utilisateur Manifestations Publiques SopraSteria/Ville De Lyon

| 20/09/2021                                               |                          |                          |            |           |                 |                  |                                                                                                    |                                                            | SopraSte                                                               | eria/ | Ville          | e De l | yon |
|----------------------------------------------------------|--------------------------|--------------------------|------------|-----------|-----------------|------------------|----------------------------------------------------------------------------------------------------|------------------------------------------------------------|------------------------------------------------------------------------|-------|----------------|--------|-----|
| LUTECE - Creation Folder                                 | × +                      |                          |            | , Ar      |                 |                  |                                                                                                    |                                                            |                                                                        | 0     |                | Ø      | ×   |
| $\leftrightarrow$ $\rightarrow$ C $\hat{\bullet}$ organi | isation-evenement.lyon   | .fr/lutece/jsp/site/Port | aljsp      |           |                 |                  |                                                                                                    |                                                            | <b>0</b> 7 G                                                           | . ☆   | #Ç             | * 6    | 1   |
|                                                          |                          |                          |            |           |                 |                  | & Prer                                                                                                    | nom Nom <del>-</del>                                       | e                                                                      |       |                |        |     |
|                                                          |                          |                          |            |           |                 |                  | Mon profi<br>Déconnes                                                                                           | l<br>cion                                                  |                                                                        |       |                |        |     |
|                                                          | LYO                      |                          |            |           |                 | Organiser un évé | nement sur l'e                                                                                                  | espace                                                     | public                                                                 |       |                |        |     |
|                                                          | SUIVI DE                 | VOS DEN                  | IANDE      | S         | <b>B</b> assing |                  | A DESCRIPTION OF THE OWNER OF THE OWNER OF THE OWNER OF THE OWNER OF THE OWNER OF THE OWNER OF THE OWNER OF THE |                                                            |                                                                        |       | And the second |        |     |
|                                                          | DOSSIERS                 | EN COURS                 |            |           |                 |                  |                                                                                                    |                                                            |                                                                        |       |                |        |     |
| N                                                        | IUMÉRO                   | ÉVÉNEMENT                | CRÉATION   | DÉPOT     | STATUT          | COMMISSION LIEU  |                                                                                                    | DATES                                                      | ACTIONS                                                                |       |                |        |     |
|                                                          |                          |                          |            | Aucune de | mande en cou    | rs               |                                                                                                    |                                                            |                                                                        |       |                |        |     |
|                                                          |                          |                          | DÉ         | POSER UNE | PREMIÈRE DEN    | MANDE            |                                                                                                    |                                                            |                                                                        |       |                |        |     |
| 1                                                        | VILLE DE Mairie<br>G9205 | de Lyon<br>Lyon cedex 01 | 33 (0)4 72 | 10 38 69  | Mentions lég    | ales             | Le projet<br>Finternal<br>la Commis<br>contrat de                                                               | Secur'Cities<br>Security Fun<br>ssion europé<br>subvention | est cofinancé par<br>d - Police (ISFP) ;<br>anne, sous le<br>n°815391. | le    |                |        |     |

2- Cliquer sur « Déconnexion »

# b) Gestion du profil

1- Sur la page d'accueil, cliquer sur le nom de l'utilisateur pour ouvrir le menu déroulant

| LUTECE - Creation Fold                        | ler × +                  |                             |                      |               |               |                      |                                                                                                    |                                                           | 0 |    | Ø   | × |
|-----------------------------------------------|--------------------------|-----------------------------|----------------------|---------------|---------------|----------------------|----------------------------------------------------------------------------------------------------|-----------------------------------------------------------|---|----|-----|---|
| $\leftrightarrow$ $\rightarrow$ C $$ orga     | anisation-evenement.lyo  | n.fr/lutece/jsp/site/Portal | ljsp                 |               |               |                      |                                                                                                    | <b>0-</b> Q                                               | ☆ | #G | * 🕚 | : |
|                                               |                          |                             |                      |               |               |                      |                                                                                                    |                                                           |   |    |     |   |
| -Anglang anglang - Theor States Includes - 10 |                          |                             | <del>and</del> set a | under Neidere |               |                      | Mon profil<br>Déconnexion                                                                                            |                                                           |   |    |     |   |
|                                               | LYO                      |                             |                      |               | R.            | Organiser un événeme | nt sur l'espace pu                                                                                                   | blic                                                      |   |    |     |   |
|                                               | SUIVI DE                 | VOS DEM                     | ANDE                 | S             | S Property    |                      |                                                                                                    |                                                           |   |    |     |   |
|                                               | DOSSIERS                 | EN COURS                    |                      |               |               |                      |                                                                                                    |                                                           |   |    |     |   |
|                                               | NUMÉRO                   | ÉVÉNEMENT                   | CRÉATION             | DÉPOT         | STATUT        | COMMISSION LIEU      | DATES                                                                                                    | ACTIONS                                                   |   |    |     |   |
|                                               |                          |                             |                      | Aucune de     | mande en cou  | 5                    |                                                                                                    |                                                           |   |    |     |   |
|                                               |                          |                             | DÉ                   | POSER UNE     | PREMIÈRE DEN  | ANDE                 |                                                                                                    |                                                           |   |    |     |   |
|                                               | VILLE DE Mairie<br>69205 | de Lyon<br>Lyon cedex 01    | & 33 (0)4 72         | 10 38 69      | Mentions léga | les                  | Le projet Secur'Cities est<br>l'Internal Security Fund - F<br>la Commission européenn-<br>contrat de subvention n°81 | cofinancé par<br>Police (ISFP) de<br>e. sous le<br>15391. |   |    |     |   |

- 2- Cliquer sur « Mon profil »
- 3- La page de gestion du compte s'affiche :

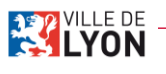

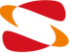

|                                                     | 8 prenom nom +                                                                                         |  |
|-----------------------------------------------------|----------------------------------------------------------------------------------------------------|--|
| LYON                                                | Organiser un évènement sur l'espace public                                                             |  |
| MODIFIER MON COMPTE                                 |                                                                                                    |  |
| Identifiant :                                       |                                                                                                    |  |
| organisatour                                        |                                                                                                    |  |
| Nom * :                                             |                                                                                                    |  |
| nom                                                 |                                                                                                    |  |
| Prénom * :                                          |                                                                                                    |  |
| prenom                                              |                                                                                                    |  |
| E-mail * :                                          |                                                                                                    |  |
| lest@test.com                                       |                                                                                                    |  |
| MODIFIER MON PROFIL ORGANISATEUR                    |                                                                                                    |  |
| VILLE DE Mairie de Lyon 33 (0)4 72 10 38 69 Mention | is légales<br>Le projet Securi Cities est cofinancé par<br>l'internal Security Fund - Police (ISFP) de |  |

Modification des données du compte

- 1- Modifier les champs nécessaires dans le formulaire.
- 2- Cliquer sur « Sauvegarder ».

# Modification des données du profil organisateur

1- Cliquer sur « Modifier mon profil organisateur »

| MODIFIER MON COMPTE                                                                                                    |                                                                                                    |
|----------------------------------------------------------------------------------------------------|----------------------------------------------------------------------------------------------------|
| MODIFIER MON PROFIL ORGANISATEUR                                                                                                    |                                                                                                    |
| Nom de l'organisateur *                                                                                                    |                                                                                                    |
| Organisateur evenement                                                                                                    |                                                                                                    |
| Responsable légal * :                                                                                                    |                                                                                                    |
| Orga de test                                                                                                    |                                                                                                    |
| E-mail de contact * :                                                                                                    |                                                                                                    |
| orga@test.com                                                                                                    |                                                                                                    |
| Tél. mobile * :                                                                                                    |                                                                                                    |
| 0123456789                                                                                                    |                                                                                                    |
| Tél. fixe :                                                                                                    |                                                                                                    |
|                                                                                                    |                                                                                                    |
| Adresse Complète (Merci d'indiquez votre adresse postale complète : numéro de<br>vole, type et nom de vole, code postal et ville.)* : |                                                                                                    |
| 1 rue du chemin 69000 Lyon                                                                                                    |                                                                                                    |
| SAUVEGARDER MODIFIER NON MOT DE PASSE SUPPRIMER NON CONFTE REFOUR                                                                     |                                                                                                    |
| VILLE DE Mairie de Lyon C 93 (0)4 72 10 36 69 Mentions 165<br>69205 Lyon cedex 01                                                     | Jales Le projet SecurCities est cofmané par<br>Titermal SecurDifies est cofmané par<br>Discurdi Fuel - Palies (SPP) de<br>Discurdi e subreadante<br>contrait e subreadante |

- 2- Modifier les champs nécessaires dans le formulaire
- 3- Cliquer sur « Sauvegarder »

Modification du mot de passe

1- Cliquer sur « Modifier mon mot de passe »

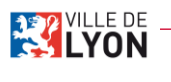

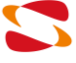

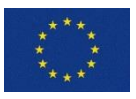

|                                                                        |                       | g prenom nom +                                                                                                    |
|------------------------------------------------------------------------|-----------------------|----------------------------------------------------------------------------------------------------|
| LYON                                                                   | Organiser un évènemer | nt sur l'espace public                                                                                                    |
| MODIFICATION DU MOT DE PASSE<br>Ancien mol de passe * :                |                       |                                                                                                    |
| Nouveau mot de passe * :                                               |                       |                                                                                                    |
| Confirmation * :                                                       |                       |                                                                                                    |
| MALER RETOUR                                                           |                       |                                                                                                    |
| VILLE DE Mairie de Lyon 😵 33 (0)4 72 10 38 69 M<br>69205 Lyon cedex 01 | entions légales       | Le projet Secur'Cities est colinance par<br>Tinternal Security Fund - Police (ISPP) de<br>La Commission europèenne, sous le<br>contrat de subvention n°\$15391. |

2- Renseigner le mot de passe actuel, le nouveau mot de passe et la confirmation de ce dernier.

Il faut respecter les règles suivantes pour la création d'un nouveau mot de passe :

- 12 caractères minimum
- 1 chiffre
- 1 majuscule
- 1 minuscule
- 1 caractère spécial ( [\*.!@#\$%^&(){}[]:;<>,.?/~\_+-=/\])
- Mot de passe différent du précédent
- 3- Cliquer sur « Valider »

# Suppression du compte

- 1- Cliquer sur « Supprimer mon compte »
- 2- Affichage d'un message de validation

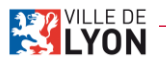

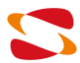

#### C2 – Usage restreint

Manuel Utilisateur Manifestations Publiques SopraSteria/Ville De Lyon

| 20/09/202                          |           |                  | Sopras                                                                                                    | ster | 1a/\ | /ille | De  | Lyon     |
|------------------------------------|-----------|------------------|----------------------------------------------------------------------------------------------------|------|------|-------|-----|----------|
| Ka Attention                       |           | ×                | +                                                                                                    |      | 0    |       | Ő   | $\times$ |
| $\leftarrow \   \rightarrow \   G$ | organisat | tion-ever        | nement.lyon.fr/lutece/jsp/site/SiteMessage.jsp?sitemessage=true                                                                                          | Q    | ☆    | #G    | * 🤇 | ) ÷      |
| <b>EXCLUSION</b>                   |           |                  |                                                                                                    |      |      |       |     |          |
|                                    |           | Vous é<br>suppri | êtes sur le point de supprimer votre compte. Tous les dossiers en cours d'instruction seront annulés. Les dossiers brouillons seront quant à eux<br>més. |      |      |       |     |          |
|                                    |           | VALI             | DER O ANNULER                                                                                                    |      |      |       |     |          |

3- Cliquer sur « Valider ». Le compte est supprimé.

Attention : La suppression d'un compte est irréversible.

A savoir : Lors de la suppression d'un compte organisateur, les dossiers de cet organisateur, dont la date d'événement n'est pas encore passée, seront annulés et supprimés.

# 4. Créer une demande de manifestation en ligne

Page d'accueil du site « https://organisation-evenement.lyon.fr »

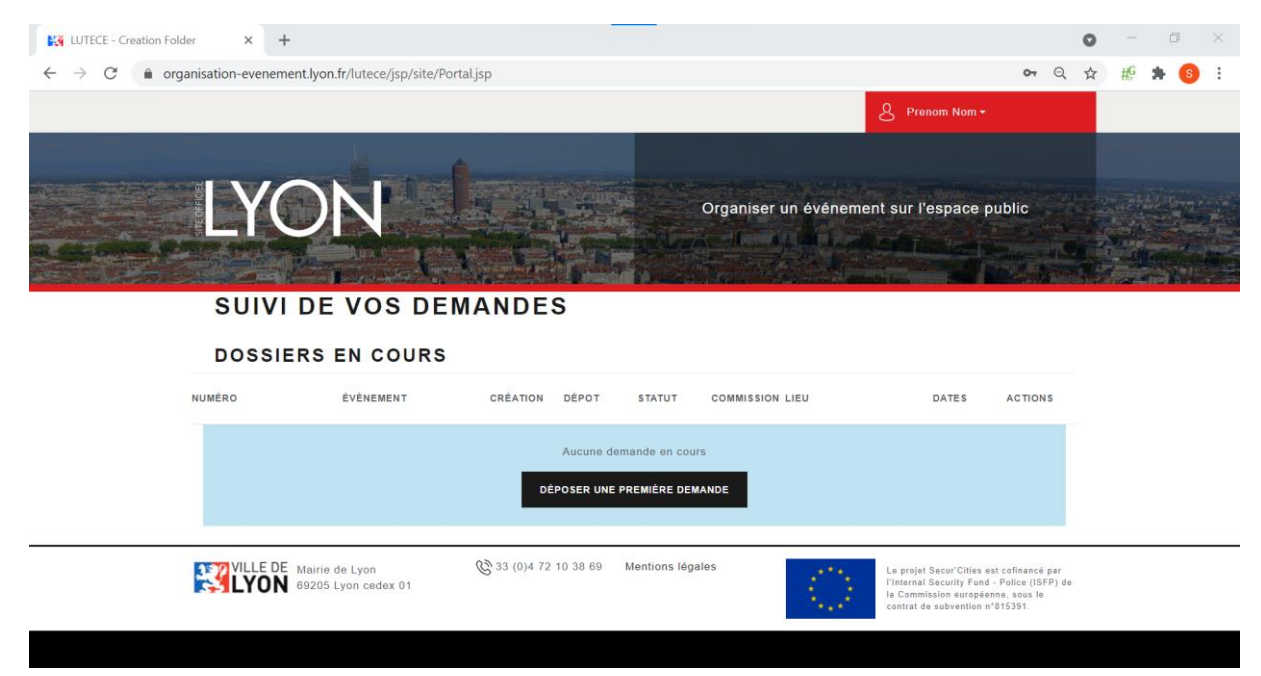

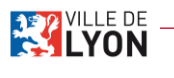

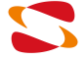

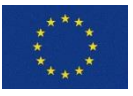

Le projet Secur'Cities est cofinancé par l'Internal Security Fund - Police (ISFP) de la Commission européenne, sous le contrat de subvention n°815391.

a) Première demande

## 1- Cliquer sur le bouton « Déposer une première demande ».

|                                                           | b)                   | Nouv                  | elle d     | emano             | de        |            |                                              |                          |               |   |    |                            |     |
|-----------------------------------------------------------|----------------------|-----------------------|------------|-------------------|-----------|------------|----------------------------------------------|--------------------------|---------------|---|----|----------------------------|-----|
| LUTECE - Creation Folder                                  | × +                  |                       |            |                   |           |            |                                              |                          |               | 0 |    | ø                          | ×   |
| $\leftrightarrow$ $\rightarrow$ C $\bullet$ organisation- | evenement.lyon.fr/li | utece/jsp/site/Portal | .jsp       |                   |           |            |                                              |                          | <b>67</b> Q   | ☆ | #Ģ | * (                        | ) ÷ |
|                                                           |                      |                       |            |                   |           |            | & pre                                        | nom nom <del>*</del>     |               |   |    |                            | Ĺ   |
| su                                                        |                      | OS DEMA               | ANDE       | S<br>POSER UNE NO |           | Organiser  | un événement sur l'                          | espace pu                | ıblic         |   |    | (1777)<br>(1777)<br>(1777) |     |
| DOS                                                       | SSIERS EN            | COURS                 |            |                   |           |            |                                              |                          |               |   |    |                            |     |
| NUMÉRO                                                    | ÉVÉ                  | NEMENT                | CRÉATION   | DÉPOT             | STATUT    | COMMISSION | LIEU                                         | DATES                    | ACTIONS       |   |    |                            |     |
| D_2021_00                                                 | 0001 MAN             | IFESTATION TEST 1     |            |                   | Brouillon |            | Carnot_18-page-complete                      | 01/10/2021<br>01/11/2021 | O Mis à jour  |   |    |                            |     |
| D_2021_00                                                 | 0013 MAN<br>13       | IFESTATION TEST       | 01/12/2020 | 01/12/2020        | Déposé    |            | MA9_place-du-<br>marche_21-page-<br>complete | 21/12/2021<br>24/12/2021 | O Mis à jour) |   |    |                            |     |
| D_2021_00                                                 | 0014 MAN             | IFESTATION TEST       |            |                   | En Cours  |            | Carnot_18-page-complete                      | 01/10/2021               | 0 Mis à jour  |   |    |                            |     |

1- Cliquer sur le bouton « Déposer une nouvelle demande ».

# 5. Remplir le formulaire

La dépose d'une demande d'organisation de festivité sur la voie publique consiste à remplir un formulaire, organisé en plusieurs sections.

Dans chacune des sections, il y a des champs obligatoires à remplir.

Pour passer à l'étape suivante, je dois utiliser le bouton « Suivant » en haut ou en bas de chaque page du formulaire. Si je souhaite revenir à une étape précédente, je dois utiliser le bouton « Précédant » en haut ou en bas de chaque page du formulaire. Le bouton précédant ne peut apparaitre qu'une fois que la première étape a été validée. Je peux également naviguer d'une étape à l'autre en cliquant directement sur le numéro de celle-ci :

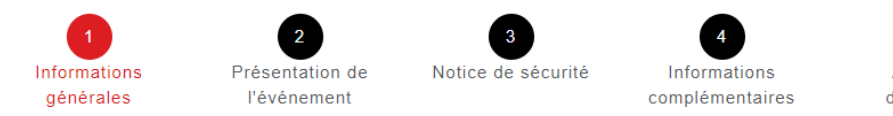

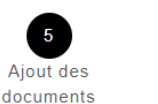

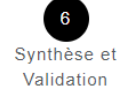

Cette action n'est cependant possible qu'avec les étapes qui ont été complétées et sauvegardées.

Attention : pour que les données inscrites sur une étape du formulaire soient sauvegardées, il est nécessaire de cliquer sur le bouton « Suivant ».

Tout au long du processus de remplissage du formulaire, j'ai la possibilité de cliquer sur le bouton « Sauvegarder Brouillon » en haut ou en bas de chaque page pour enregistrer mon formulaire sous

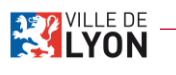

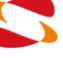

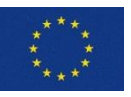

forme de brouillon. Il sera ensuite possible de reprendre le remplissage du formulaire au même endroit que là où je l'ai laissé → cf. <u>7-a) Reprendre un formulaire à l'état « Brouillon ».</u>

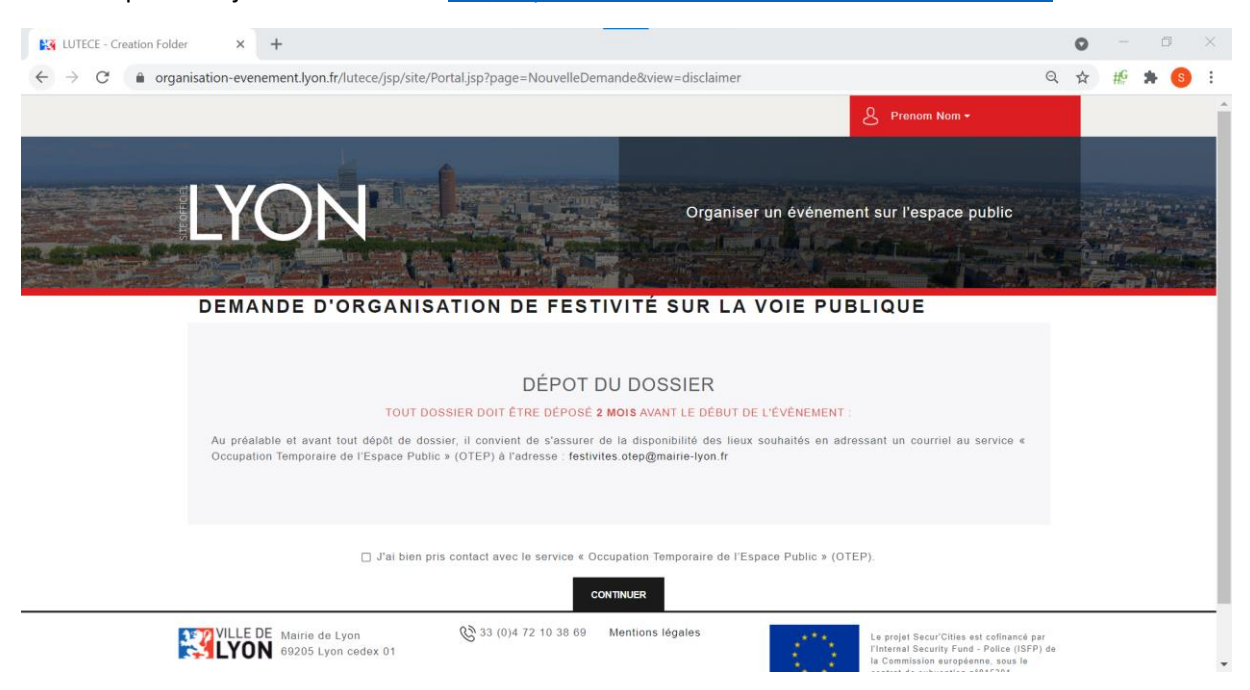

- 1- Cocher la case « J'ai bien pris contact avec le service « Occupation Temporaire de l'Espace Public » (OTEP) ». Cette case doit obligatoirement être cochée pour continuer.
- 2- Cliquer sur le bouton « Continuer » pour passer à la première section.

## a) Section Informations générales

| I The Article Party |                                                                        |                                                       |                                                  |                                      | -                           |                                |  |   |
|---------------------|------------------------------------------------------------------------|-------------------------------------------------------|--------------------------------------------------|--------------------------------------|-----------------------------|--------------------------------|--|---|
|                     | Informations<br>générales                                              | 2<br>Présentation de<br>l'évênement                   | 3<br>Notice de sécurité                          | 4<br>Informations<br>complémentaires | 5<br>Ajout des<br>documents | 6<br>Synthèse et<br>Validation |  |   |
|                     |                                                                        | Les caracté                                           | SAUVEGARDER BROUN<br>res : <, >, #, ", & sont in | terdits dans les champ               | os de saisie.               |                                |  |   |
|                     | Informations utili                                                     | sateur                                                |                                                  |                                      |                             |                                |  |   |
|                     | Voulez-vous modifier                                                   | les informations de l'or                              | ganisateur ?                                     |                                      |                             |                                |  |   |
|                     | Manager Name A                                                         |                                                       |                                                  |                                      |                             |                                |  | 1 |
|                     | Le responsable sur s                                                   | ite est-il le responsable<br>ique est-il le responsab | légal ?<br>le légal ?                            |                                      |                             |                                |  |   |
|                     | Informations gén                                                       | érales                                                |                                                  |                                      |                             |                                |  |   |
|                     | MANIFESTATION TEST 1                                                   |                                                       |                                                  |                                      |                             |                                |  |   |
|                     | Veuillez renseigner a<br>Rechercher un lieu ré<br>(* Carnot_18-page-cr | iu moins un lieu pour l<br>lérencé 🚯<br>implete x     | 'évènement<br>Recherche<br>OU                    | r une adresse sur la métro           | pole lyonnaise :            | Q CHERCHER                     |  |   |
|                     | Arrandissement * 0                                                     |                                                       |                                                  |                                      |                             |                                |  |   |
|                     | - same                                                                 |                                                       |                                                  |                                      |                             | 81                             |  |   |

Les champs « Responsable légal », nom du responsable sur site (si ce n'est pas le responsable légal) et nom du responsable technique (si ce n'est pas le responsable légal) doivent être renseignés par le nom et le prénom de chacun.

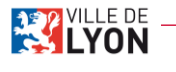

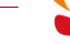

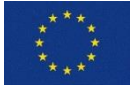

Pour renseigner le lieu de l'évènement, au moins 1 lieu doit être renseigné pour l'événement : le premier lieu ajouté est considéré comme le lieu principal de l'évènement. Deux solutions sont possibles.

- Sélectionner un lieu parmi ceux référencés dans la liste déroulante. Vous pouvez sélectionner plusieurs lieux référencés.
- Rechercher une adresse sur la métropole lyonnaise, en entrant une adresse et en cliquant sur le bouton « Chercher ». **Attention** : si votre projet comporte plusieurs lieux, vous pouvez ajouter une ligne pour chaque lieu concerné.

Vous pouvez sélectionner plusieurs arrondissements parmi ceux proposés dans la liste déroulante.

| Evènement chapeau                                                             |                 |                                             |                         |
|-------------------------------------------------------------------------------|-----------------|---------------------------------------------|-------------------------|
| Votre événement répond-il à un appel à projet de la Ville<br>manifestations ? | de Lyon ou fai  | it-II partie d'un « évènement chapeau » déd | ié regroupant plusieurs |
| 0.100                                                                         |                 |                                             |                         |
|                                                                               |                 |                                             |                         |
| Dates de la manifestation                                                     |                 |                                             |                         |
| Date de début *                                                               |                 | Date de fin *                               |                         |
| 01/10/2021 13:00                                                              |                 | 01/11/2021 15:00                            | •                       |
| Ajouter / Supprimer une date d'évènement 🔸 📮 🕄                                | )               |                                             |                         |
|                                                                               |                 |                                             |                         |
| Dates de montage                                                              |                 |                                             |                         |
| Date de début *                                                               |                 | Date de fin *                               |                         |
| 21/09/2021 09:00                                                              |                 | 22/09/2021 18:00                            | •                       |
| Ajouter / Supprimer une date de montage 🔹 🗕 🗿                                 |                 |                                             |                         |
|                                                                               |                 |                                             |                         |
| Dates de démontage                                                            |                 |                                             |                         |
| Date de début *                                                               |                 | Date de fin *                               |                         |
| 01/12/2021 18:00                                                              |                 | 01/12/2021 22:00                            | •                       |
| Ajouter / Supprimer une date de démontage + -                                 | 3               |                                             |                         |
|                                                                               |                 |                                             |                         |
| Les caractères : <, >, #                                                      | l, ", & sont ir | nterdits dans les champs de saisie.         |                         |
|                                                                               |                 |                                             |                         |
| 🗈 SAUV                                                                        | EGARDER BROU    | ILLON SUIVANT >                             |                         |
|                                                                               |                 |                                             |                         |
| Ch 22 (2) ( 2)                                                                |                 |                                             |                         |

b) Section Présentation de l'évènement (1/2)

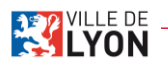

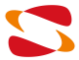

|                                                  |                                                                 | 8                                 | prenom nom -                   |  |
|--------------------------------------------------|-----------------------------------------------------------------|-----------------------------------|--------------------------------|--|
| YON                                              |                                                                 | Organiser un événement s          | iur l'espace public            |  |
| Informations Présenta<br>générales Pévéne        | ation de Notice de sécurité<br>ement é précéduart és sauvegaard | Informations Ajout des documents  | 6<br>Synthèse et<br>Validation |  |
| Présentation<br>Quel est le type d'événement ? * | 0                                                               | Duel est le type d'événement ? () |                                |  |
| DJ'S<br>Quel est le déroulé ? * <b>()</b>        | x +                                                             | Fêtes Foraines                    | x =                            |  |
| ,0150120                                         |                                                                 |                                   | 4                              |  |
| Quelles animations sont prévues 1<br>ase         | ? · <b>O</b>                                                    |                                   |                                |  |
| Avez-vous prévu un défilé / une d                | déambulation ?                                                  |                                   | ~                              |  |
| Public de l'évènement                            |                                                                 |                                   |                                |  |

Le type de l'évènement et le type secondaires doivent être sélectionnés parmi ceux proposés dans les listes déroulantes.

Concernant le déroulé, vous devez décrire le déroulement de la manifestation. Vous pouvez faire un découpage horaire de la journée. Dans le cadre de la réglementation RGPD, il est recommandé de limiter les données à caractère personnel.

Concernant les animations de prévues, vous devez décrire les animations et les installations (ex : un camion + 1 table + 1 tente...) envisagées. Vous pouvez faire un découpage horaire de la journée. Pour les véhicules voués à stationner sur place (ex : expositions mobiles), veuillez communiquer toutes les dimensions.

| Between enderster after 0   Public de l'avaennente   Between prevoure offette 1 une diastabulation ?   Public de l'avaennente   Between prevoure onder de presonnes par jeur * 0   Public de nomente de presonnes par jeur * 0   Between prevoure offette nomente nomente de presonnes par jeur * 0   Public de nomente de resonneste par jeur * 0   Between prevoure offette nomente nomente de presonnes par jeur * 0   Public de nomente no instante ? 0   Between prevoure prevoure prevoure par jeur * 0   Public versonnes par jeur * 0   Between prevoure prevoure prevoure prevoure prevoure par jeur * 0   Public versonnes verson prevoure prevoure p                                                                                                    | Contract metric was a few was few was few was defined a was water was defined and was was was a for water few was defined and was was was a for water few was defined and was was was a for water few was defined and was was was a for water few was defined and was was was a for water few was defined and was was was and was was not was for water few was defined and was was was not was for water few was defined and was was was not was not was                                                                                                    |   |                                                                                                    |
|----------------------------------------------------------------------------------------------------|----------------------------------------------------------------------------------------------------|---|----------------------------------------------------------------------------------------------------|
| set<br>a:                                                                                                    | set<br>A server prior un défié i une deambalation :                                                                                                    |   | Quelles animations sont prévues ? * 0                                                                                                    |
|                                                                                                    | Are-was prévu un délié / une édembulation ?                                                                                                    |   | 888                                                                                                    |
| Public de l'évènement   Précles la nomera maximale de presonnes par jour * 0   De   Précles la logies maximale à l'instant * 0   I   Assavous prévu de laire payre le public dans une enceinte fermé ?   Des servous prévu de faire payre le public dans une enceinte fermé ?   Des servous prévu de faire payre le public ? • 0   Constructions : < >, #, *, & sont interdits dans les champs de saliste   Les caractères : < >, #, *, & sont interdits dans les champs de saliste   Constructions :    Constructions :    Statucators moit de faire payre les public dans les champs de saliste                                                                                                    | Public de l'évènement   Précises la lange maximale à l'instant 1° • • Précises la jange maximale à l'instant 1° • • I Mary - vous prévu de rassembler le public dans une encellente fermé ? Mary - vous prévu de rassembler le public dans une encellente fermé ? Mary - vous prévu de faire payer le public ? Distant de faire payer le public ? Distant avez - vous prévus pour l'accesil des personnes à mobilité réduite ? • • • • Exerciseres : • •, •, #, *, & sont interdrits dans les champs de saisile. Exerciseres : • •, •, #, *, & sont interdrits dans les champs de saisile. Exerciseres : • •, •, #, *, # anterdisere dans les champs de saisile. Exerciseres : • •, •, #, *, # anterdisere dans les champs de saisile. Exerciseres : • •, •, #, # anterdisere dans les champs de saisile. Exerciseres                                                                                                    |   | Avez-vous prévu un défilé / une déambulation ?                                                                                                    |
| Pecketse in number maximal da parsonnes par jour * 0   Soc   Pecketse is jauge maximale à l'instant * * 0   I   Pecketse construité de rassembler le public dans une enceinte fermé e :   Pecketse construité de rassembler le public dans une enceinte fermé e :   Pecketse construité de rassembler le public dans une enceinte fermé e :   Pecketse construité de faire payer le public :   Pecketse construité de faire payer le public :   Pecketse construité de faire payer le public :   Pecketse construité de faire payer le public :   Pecketse construité de payer le public :   Pecketse construité de payer le public :   Pecketse construité de payer le public :   Pecketse construité de payer le public :   Pecketse construité de payer le public :   Perketse construité de payer le public :   Perketse construité de pay                                                                                                    | Précisez la nombre maximul de personnes par jour * • •<br>500<br>Précisez la jauge maximul à l'instant 7 • •<br>1<br>Arzz-vous prévu de rassembler le public dans une enceinte fermé ?<br>Arzz-vous prévu de faire payer le public ?<br>Consta managements avez-vous prévus pour l'accueil des personnes à mobilité réduite ? • •<br>Ezze<br>Les caractères : «, », #, ", & sont interdits dans les champs de saisle.<br>Exercicerer Te gasser<br>2<br>2<br>2<br>2<br>2<br>2<br>2<br>2<br>2<br>2<br>2<br>2<br>2                                                                                                    |   | Public de l'évènement                                                                                                    |
| Image: State is large maximule à l'instant T • 0         Image: State is large maximule à l'instant T • 0         Image: State is large maximule à l'instant T • 0         Image: State is large maximule à l'instant T • 0         Image: State is large maximule à l'instant T • 0         Image: State is large maximule à l'instant T • 0         Image: State is large maximule à l'instant T • 0         Image: State is large maximule à l'instant T • 0         Image: State is large maximule à l'instant T • 0         Image: State is large maximule à l'instant T • 0         Image: State is large maximule à l'instant T • 0         Image: State is large maximule and total is large maximule and total is large maximule and tot                                                                                                    | EXEMPLE CE La jurge maximule à l'instant T • •   I   Anzer-wous prévu de rassembler le public dans une encelete fermée :   Anzer-wous prévu de laire payor le public ?   Ourst a mandagements avez-vous prévus pour l'accesil des personnes à mobilité réduite ? • • •   ZZZ   (es caractères : «, >, #, *, & sont interdits dans les champs de saisle.   ZVECTORY   (subvic/LARDER MODULLON   SUBVIC TORY   Subvic Alter MODULLON   SUBVIC TORY   Subvic Alter MODULLON   Subvic Alter MODULLON   Subvic Character Subvic Alter MODULLON   Subvic Alter MODULLON   Subvic Character MODULLON   Subvic Character MODULLON   Subvic Character MODULLON   Subvic Character MODULLON   Subvic Character MODULLON   Subvic Character MODULLON   Subvic Character MODULLON   Subvic Character MODULLON   Subvic Character MODULLON   Subvic Character MODULLON   Subvic Character MODULLON Subvic Character MODULLON                                                                                                    |   | Précisez le nombre maximal de personnes par jour * 0                                                                                                    |
| Prédeaz la jauge maximale à l'initiant T • •<br>I<br>Azz-vous prévu de raisembler le public dans une enceinte fermé e :<br>Azz-vous prévu de faire payer le public dans une enceinte fermé e :<br>Azz-vous prévu de faire payer le public des personnes à mobilité réduite ? • • •<br>Total and magements avez-vous prévus pour l'accueil des personnes à mobilité réduite ? • • •<br>Ezzz<br>Les caractéres : <, >, #, *, A sont interdits dans les champs de saisie.<br>Exerctérer : <,>, #, *, A sont interdits dans les champs de saisie.<br>Exerctérer : <,>, #, *, A sont interdits dans les champs de saisie.<br>Exerctérer : <,>, #, *, A sont interdits dans les champs de saisie.<br>Exerctérer : <,>, #, *, A sont interdits dans les champs de saisie.<br>Exerctérer : <,>, #, *, A sont interdits dans les champs de saisie.<br>Exerctérer : <,>, #, *, A sont interdits dans les champs de saisie.<br>Exerctérer : <,>, #, *, A sont interdits dans les champs de saisie.<br>Exerctérer : <,>, #, *, A sont interdits dans les champs de saisie.<br>Exerctérer : <,>, #, *, A sont interdits dans les champs de saisie.<br>Exerctérer : <,>, #, *, A sont interdits dans les champs de saisie.<br>Exerctérer : <,>, #, *, A sont interdits dans les champs de saisie.<br>Exerctérer : <,>, #, *, A sont interdits dans les dans les champs de saisie.<br>Exerctérer : <,>, #, *, A sont interdits dans les dans les champs de saisie.<br>Exerctérer : <,>, #, *, A sont interdits dans les dans les champs de saisie.<br>Exerctérer : <,>, #, *, A sont interdits dans les champs de saisie.<br>Exerctérer : <,>, #, *, A sont interdits dans les dans les dans les champs de saisie.<br>Exerctérer : <,>, #, *, A sont interdits dans les dans les | Précisez la jauge maximale à l'instant T ● ● 1  Acz-vous prévu de rassembler le public dans une enceinte fermé e ?  Acz-vous prévu de faire payre le public ?  Acz-vous prévu de faire payre le public ?  Consta monagements avez-vous prévus pour l'accueil des personnes à mobilité réduite ? • ●  Consta monagements avez-vous prévus pour l'accueil des personnes à mobilité réduite ? • ●  Consta monagements avez-vous prévus pour l'accueil des personnes des personnes                                                                                                    |   | 500                                                                                                    |
| I         Are-rows prévue de raisembler le public dans une enceinte fermé ?         Are-rows prévue de faire payer le public dans une enceinte fermé ?         Cutor auximagements avez-vous prévus pour l'accueil des personnes à mobilité réduite ? * • • • • • • • • • • • • • • • • • •                                                                                                    | I         Arez - vous prévu de rassembler le public dans une enceinte fermé e ?         Arez - vous prévu de faire payer le public ?         Oursels menagements avez - vous prévus pour l'accueil des personnes à mobilité réduite ? ?         Carels menagements avez - vous prévus pour l'accueil des personnes à mobilité réduite ? ?         Carels         Carels <tr< th=""><th></th><th>Précisez la jauge maximale à l'instant T *</th></tr<>                                                                                                    |   | Précisez la jauge maximale à l'instant T *                                                                                                    |
| Are zvous prévu de rassemblier le public dans une encellete fermée ?<br>Are zvous prévu de faire payer la public ?<br>Cues entendements avez vous prévus pour l'accueil des parsonnes à mobilité réduite ? • • • •                                                                                                    | Arez-vous prévu de rassembler le public dans une encelhet fermée ?<br>Arez-vous prévu de faire payer le public ?<br>Cuels anninagements avez-vous prévus pour l'accueil des personnes à mobilité réduite ? *<br>Les caractères : «, », #, *, & sont interdits dans les champs de salsie.<br>Les caractères : «, », #, *, & sont interdits dans les champs de salsie.<br>Les caractères : «, », #, *, & sont interdits dans les champs de salsie.<br>Les caractères : «, », #, *, & sont interdits dans les champs de salsie.<br><u> Vender Center</u><br><u> Stature Catorers moont Lon</u><br><u> Stature Catorers moont Lon</u><br><u> Stature Stature Statu</u> |   | 1                                                                                                    |
| Are more more and a faire payer le public ?<br>Cuels annienagements avec- vous prévus pour l'accuell des personnes à mobilité réduite ? *                                                                                                    | Avez-wous prévu de faire payer le public ?<br>Curds aurénagements avez-vous prévus pour l'accueil des personnes à mobilité réduite ? * ①                                                                                                    |   | Avez-vous prévu de rassembler le public dans une enceinte fermée ?                                                                                                    |
| Ouels andragements avez-vous prévus pour l'accetil des personnes à mobilité réduite ? • • •         ZZZ         Les caractères : <, >, #, *, & sont interdits dans les champs de saisle.         Vinic (creat       E suivecantere mont suive         Vinic (creat       E suivecantere mont sie         Vinic (creat       E suivecantere mont sie         Vinic (creat       E suivecantere mont sie         Vinic (creat       E suivecantere mont sie         Vinic (creat       E suivecantere mont sie         Vinic (creat       E suivecantere mont sie         Vinic (creat       E suivecantere lager         Vinic (creat       E suivecantere lager         Vinic (creat       E suivecantere lager         Vinic (creat       E suivecantere lager         Vinic (creat       E suivecantere lager         Vinic (creat       E suivecantere lager         Vinic (creat       E suivecantere lager         Vinic (creat       E suivecantere lager         Vinic (creat       E suivecantere lager         Vinic (creat       E suivecantere lager                                                                                                    | Ouels andnagements avez-vous prévus pour l'accueil des personnes à mobilité réduite ? • •         Ezzz         Les caractéres : <, >, #, *, & sont interdits dans les champs de saisie.         Endéctorer       Is suivercanser amount ou         Suivercanser amount ou       suiver 3                                                                                                    |   | Avez-vous prévu de faire payer le public ?                                                                                                    |
| ZZZZ         Les caractéres : «, >, #, *, & sont interdits dans les champs de saisle.         Image: Marine de Lyon         Struktions légales         Struktions légales         Struktions légales                                                                                                    | ZZZZ         Les caractères : <, >, #, ", & sont interdits dans les champs de salsie.         Creic/Constr       Es survegansen miconicon         Es survegansen miconicon       Survegansen miconicon         Survegansen miconicon       Survegansen miconicon         Survegansen                                                                                                    |   | Quels aménagements avez-vous prévus pour l'accueil des personnos à mobilité réduite ? * 0                                                                                                    |
| Les caractères : <, >, #, ", & sont interdits dans les champs de saisle.                                                                                                    | Les caractères : <, >, #, *, & sont interdits dans les champs de saisle.         Les caractères : <, >, #, *, & sont interdits dans les champs de saisle.         Unicé former       B survicesnire microsecon         Signature de Lyon       Signature de Lyon                                                                                                    |   | 222                                                                                                    |
| Les caractères : <, >, #, ", & sont interdits dans les champs de saisie.       Credictorer     R: savercansiet Biounizon     Servarz       VILLE DE Matrie de Lyon<br>62935 Lyon cedec 01     Servar2 103 6.9     Mentions légales                                                                                                    | Les caractères : <, >, #, ", & sont interdits dans les champs de salsie.         < Puid-Clorent       Re survicatores encontude         VILLE DE Marin de Lyon       Se 33 (6)4 72 10 38 69                                                                                                    |   |                                                                                                    |
| Centifications         Resources         Summer >           VILLEDE         Mailei de Lyan         69 33 (6)4 72 10 38 69         Mentions légales         Features at contraved particular and the contraved particular and the contrav                                                                                                    |                                                                                                    |   | Les caractères : $<, >, #, ", &$ sont interdits dans les champs de saisie.                                                                                                    |
|                                                                                                    | C Profe Crown     B SAVYCANDER BROWN CON     SUWANT>      SUWANT>      C Profe Crown     S 30 (0) 472 10 38 69     Mentions légales     Le projet Serur Otres en contannée par                                                                                                    |   |                                                                                                    |
| VILLE DE Malrie de Lyon<br>62205 Lyon cedex 01<br>Stations idgales Le provi Security Fuer - Prote data (327) a                                                                                                    | VILLE DE Mairie de Lyon 😵 33 (0)4 72 10 38 69 Mentions légales Le projet Tesu/Cities est contravoé par                                                                                                    |   | < PRÉCÉDENT № SAUVEGARDER BROUNLON SURVART >                                                                                                    |
| and Communication and States                                                                                                    | Tisticial Security Product 01                                                                                                    |   | VILLE DE Malrie de Lyon<br>69205 Lyon codex 01<br>© 33 (0)4 72 10 38 69<br>Mentions légales<br>Le protet Serur/Dires ant ochrandé par<br>reservant lésur/Dires ant ochrandé par<br>reservant lésur/Dires ant ochrandé par |
|                                                                                                    |                                                                                                    | E |                                                                                                    |
|                                                                                                    | E                                                                                                    |   | 71                                                                                                    |

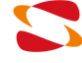

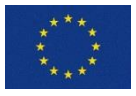

Le projet Secur'Cities est cofinancé par l'Internal Security Fund - Police (ISFP) de la Commission européenne, sous le contrat de subvention n°815391.

Pour le nombre maximal de personnes par jour, il s'agit d'inscrire un nombre approximatif de personnes que vous estimez rassembler sur une journée pour cet évènement (jauge cumulée sur la totalité de la journée) (ex : 100 à 150 ou 3000).

Pour la jauge maximale à l'instant T, il s'agit d'inscrire un nombre approximatif de personnes que vous estimez rassembler au maximum pour cet évènement (jauge maximale à l'instant T) (ex : 100 à 150 ou 3000).

Pour les aménagements de prévus pour l'accueil des personnes à mobilité réduite, il s'agit de faciliter l'accueil, l'accès et le déplacement de ses personnes souffrant de handicaps sensoriels et intellectuels, personne en fauteuil roulant, personnes handicapées des membres, personne de petite taille, personnes âgées, femmes enceintes, et personnes avec enfants (y compris enfants en poussette).

|                         | с)                             | Section Présentation de l'évènement (2/2)                                                                                                    |
|-------------------------|--------------------------------|----------------------------------------------------------------------------------------------------|
|                         |                                |                                                                                                    |
|                         |                                |                                                                                                    |
|                         |                                |                                                                                                    |
| Si vous avez prévu de m | ettre e                        | n place une sonorisation, vous nouvez sélectionner plusieurs familles                                                                                                    |
|                         |                                |                                                                                                    |
|                         | 1<br>Informations<br>générales | Image: Constraint of the securité     Informations     Ajout des documents     Symmiliese et Validation       Présentation de l'événement     complementaires     Validation |
|                         |                                | CIPRÉCÉDENT ES SAUVEGARDER BROUILLON SUMANT >                                                                                                    |
|                         | Animation                      | (Les caractères : <, >, #, ", & sont interdits dans les champs de salsie.)<br>Sonore                                                                                         |
|                         | Avez-vous pr                   | évu de mettre en place une sonorisation ?<br>ssion acoustique des animations ainsi que lors du montage et du démontage des installations devra rester raisonnable            |
|                         | Avez-vous pr                   | évu un prestataire de son ?                                                                                                    |
|                         | Avez-vous pr                   | isson<br>évu une buvette de Jème catégorie ? ❹                                                                                                    |
|                         | Vente sur le                   | e domaine public                                                                                                    |
|                         | Avez-vous pr                   | évu de vendre des produits sur le domaine public ?                                                                                                    |
|                         | S'agit-II d'un                 | nar-greens ou a une arocane ?                                                                                                    |
|                         | Avez-vous pr                   | évu une publicité en amont de l'événement ?                                                                                                    |
|                         | Prévoyez-voi                   | us l'installation de foodtrucks ?                                                                                                    |

musicales parmi celles de la liste déroulante.

Si vous avez prévu un prestataire de son, le champ « Installateur » doit être complété par la raison sociale, le nom et le prénom de l'installateur.

Si vous avez prévu une buvette de 3ème catégorie : Buvette = distribution de boisson gratuite ou payante. 3ème catégorie = boissons alcoolisées fermentées non distillées (vin, bière, cidre, champagne...). Les buvettes de 1ère catégorie ne font plus l'objet d'une autorisation particulière.

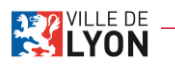

Le projet Secur'Cities est cofinancé par l'Internal Security Fund - Police (ISFP) de la Commission européenne, sous le contrat de subvention n°815391.

Manuel Utilisateur Manifestations Publiques SopraSteria/Ville De Lyon

| 20/09/2021 |                                                                                                    | SopraSteria/Ville |
|------------|----------------------------------------------------------------------------------------------------|-------------------|
|            | Propreté                                                                                                    |                   |
|            | Le nettoyage du site est à votre charge, les déchets doivent être ramassés dans des bacs ou sacs sur un point de collecte que vous devez<br>renseigner sur votre plan d'implantation à joindre en annexe à ce dossier. Les sacs et bases de collecte ne sont pas prété.<br>Vous devez sensibilites votre organisate anisi que votre public à la propreser les de votre évennemet.<br>En cas de fermeture de la circulation de certaines voiries. Thoraire de réouverture doit intégrer le tamps de nettoiement nécessaire à la<br>sécurisation de la voirie avant réouverture au public. |                   |
|            | Précisez la nature des déchets :                                                                                                    |                   |
|            | Merci de sélectionner au moins un élément dans cette liste déroulante. (Possibilité de choix multiple)                                                                                                    |                   |
|            | Avez-vous prévu des bacs de trí ?<br>Les points de solviets doivent fiquer sur le plan d'anéragement à jondre à la demande<br>T                                                                                                    |                   |
|            | La ville de Lyon soubails favoriser les événements s'inscrivant dans une démarche docresponsable et de développement durable.<br>Quelles mesures mettez-vous en oeuvre pour réduire l'impact écologique de votre événement ?                                                                                                    |                   |
|            |                                                                                                    |                   |
|            | Espaces Verts                                                                                                    |                   |
|            | Votre événement se dérouie-l-il dans un espace vert ? 🚯                                                                                                    |                   |
|            | Souhaitez-vous demander l'arrêt des fontaines et/ou souhaitez-vous mettre une installation dans une fontaine ?                                                                                                    |                   |
|            | Informations complémentaires :                                                                                                    |                   |
|            |                                                                                                    |                   |
|            |                                                                                                    |                   |
|            | Les caractères : <, >, #, ", & sont interdits dans les champs de saisie.)                                                                                                    |                   |
|            | ✓ PRÉCÉDENT ES SAUVEGARDER BROULLON SUIVANT >                                                                                                    |                   |
|            | VILLE DE Mairie de Lyon<br>69205 Lyon cedex 01                                                                                                    | 29/<br>(9) da     |

Sélectionnez le type des déchets (plusieurs choix possible), indiquez si vous avez prévu des bacs de tri et renseignez les mesures que vous mettez en œuvre pour réduire l'impact écologique de votre événement.

Si votre événement se déroule dans un espace vert, indiquez s'il s'agit d'un parc, d'un square, d'un jardin....

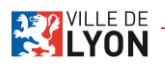

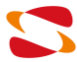

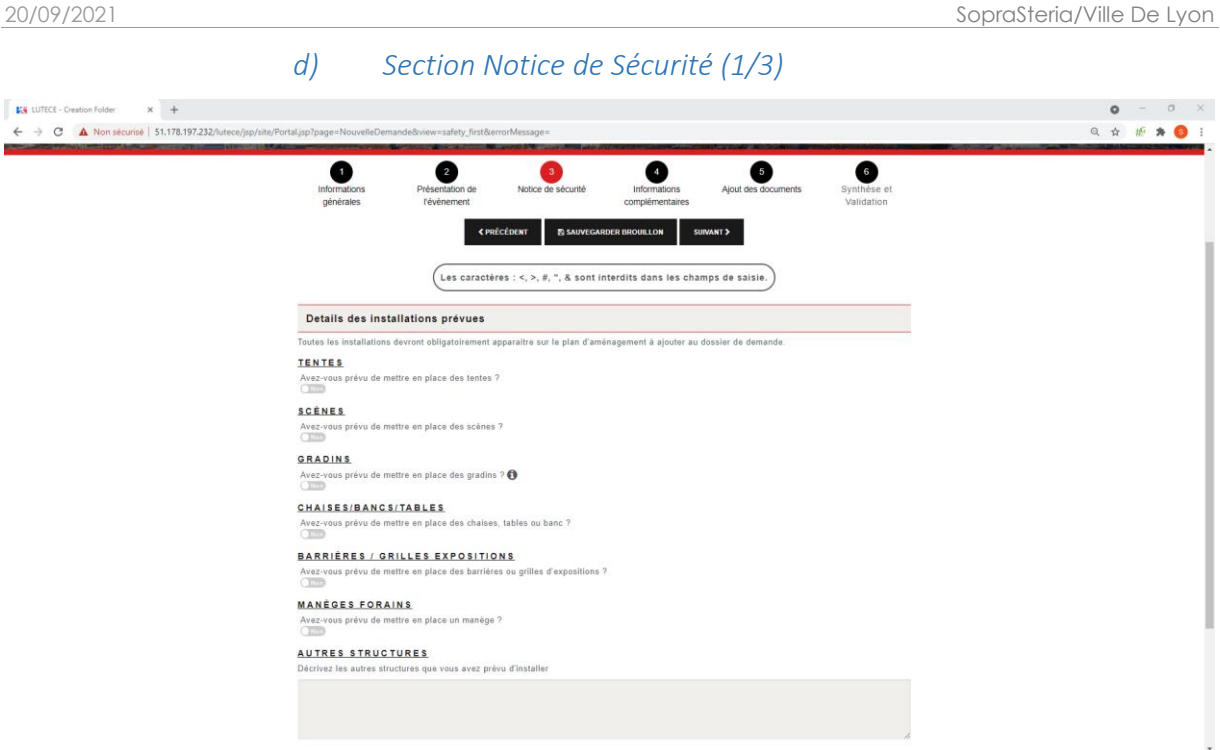

Si vous avez prévu de mettre en place des gradins, l'installation devra être contrôlée par un organisme de contrôle agréé si la hauteur du plancher haut est supérieure à 1.50 m ou si la tribune reçoit plus de 300 personnes. Vous pouvez également demander un prêt de matériel à la Ville de Lyon dans cette section.

|                                                                                                    | e)                        | Section                             | Notice de                      | Sécurite                        | é (2/3)                      |                                |  |  |
|----------------------------------------------------------------------------------------------------|---------------------------|-------------------------------------|--------------------------------|---------------------------------|------------------------------|--------------------------------|--|--|
| at the state of the state of the state of the state of the state of the state of the state of the state of the | An de                     |                                     |                                |                                 |                              |                                |  |  |
|                                                                                                    | Informations<br>générales | 2<br>Présentation de<br>l'évènement | Notice de sécurité             | Informations<br>complémentaires | Ajout des documents          | 6<br>Synthèse et<br>Validation |  |  |
|                                                                                                    | Artifices et fe           | Les carac                           | stères : <, >, #, ", & sont ii | nterdits dans les char          | nps de saisie.               |                                |  |  |
|                                                                                                    | Avez-vous prévu un        | n feu d'artifices ?                 |                                |                                 |                              |                                |  |  |
|                                                                                                    | Utilisez-vous des fi      | ammes ?                             |                                |                                 |                              |                                |  |  |
|                                                                                                    | Encadrement               | de l'évènement                      |                                |                                 |                              |                                |  |  |
|                                                                                                    | Avez-vous prévu (         | une société de gardienna            | ge ?                           |                                 |                              |                                |  |  |
|                                                                                                    | Bénévoles et volor        | italres : comblen de peri           | ionnes sont prévues pour la    | sécurité de l'évèneme           | st (agent de gardiennage pr  | ivé exclus) ?                  |  |  |
|                                                                                                    | 1                         |                                     |                                |                                 |                              |                                |  |  |
|                                                                                                    | Avez-vous prévu de        | es méthodes d'identification        | n pour l'encadrement?          |                                 |                              |                                |  |  |
|                                                                                                    | Quelle est la métho       | de de communication prév            | ue entre les personnes en ch   | arge de l'encadrement et        | de la sécurité de l'évènemer | ut ?                           |  |  |
|                                                                                                    | - Talkiewalkies (or       | a autre radio)                      |                                |                                 |                              |                                |  |  |
|                                                                                                    | Avez-vous prévu de        | as postos de secours ?              |                                |                                 |                              |                                |  |  |
|                                                                                                    |                           | Les carac                           | otéres : <, >, #, ", & sont is | nterdits dans les char          | nps de saisie.               |                                |  |  |
|                                                                                                    |                           |                                     |                                |                                 |                              |                                |  |  |
|                                                                                                    |                           |                                     | PRÉCÉDENT                      | IDER BROUILLON SU               | WANT >                       |                                |  |  |

Si vous avez prévu un feu d'artifices, le champ « Installateur » doit être complété par la raison sociale, le nom et le prénom de l'installateur.

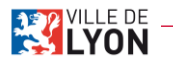

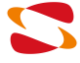

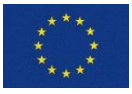

Indiquez si vous comptez faire appel à une société de sécurité privée, le nombre de bénévole en charge de la sécurité (au moins 1) et si vous avez prévu des méthodes d'indentification pour l'encadrement.

Plusieurs méthodes de communications peuvent être choisies parmi celles présentes dans la liste déroulante.

| f) <u>5</u>                              | Section N                                         | lotice de                                        | Sécurite                                                                      | é (3/3)                      |                                |  |
|------------------------------------------|---------------------------------------------------|--------------------------------------------------|-------------------------------------------------------------------------------|------------------------------|--------------------------------|--|
| IOY                                      |                                                   |                                                  | Organise                                                                      | r un événement sur l         | 'espace public                 |  |
| Informations<br>générales                | 2<br>Présentation de<br>Févènement<br>Les caracté | Notice de sécurité                               | Informations<br>complémentaires<br>DER BROUILLON SUR<br>terdits dans les cham | Ajout des documents          | 6<br>Synthèse et<br>Validation |  |
| Stationnement<br>Faut-8 interdire ou rés | des véhicules<br>server des places de statio      | innement ?                                       | charge par Parganitatiour.                                                    |                              |                                |  |
| Circulation des                          | véhicules et/ou des<br>ulation ?                  | s plétons                                        | rdit av réservé. Cette surveille                                              | noo moombe is Porganitateur. |                                |  |
| Dispositifs anti<br>Avez-vous prévu de m | -véhicules béliers<br>tettre en place des disposi | tifs anti véhiculos béliers                      | ,                                                                             |                              |                                |  |
|                                          | Les caracté                                       | res : <, >, #, ", & sont in<br>ÉCÉDENT ESAUVEGAR | terdits dans les chan<br>DER BROUILLON                                        | ps de saisie.                |                                |  |

Pour interdire ou réserver des places de stationnement, des mesures doivent être justifiées et pourront, le cas échéant, être annulées ou modifiées par la Ville de Lyon. Si vous en faites la demande :

- Concernant le lieu : donner les portions des rues et les emplacements concernés en • mentionnant les arrondissements. Par exemple : "au droit ou en face du ..." numéro X (de la rue) ou d'un repère visuel comme un magasin spécifique.
- Concernant le motif : merci de préciser si la demande concerne une réservation de places de stationnement ou une demande d'interdiction de stationnement.

Si vous souhaitez modifier la circulation :

- Pour les précisions sur les lieux concernés : Donnez les portions des rues et les emplacements ٠ concernés en mentionnant les arrondissements.
- A la question « pourquoi ? » : Les mesures doivent être justifiées et pourront, le cas échéant, être annulées ou modifiées par la Ville de Lyon.

Si vous avez prévu de mettre en place des dispositifs anti-véhicules béliers, vous devez indiquer le type et le nombre et la longueur des dispositifs anti-véhicules béliers pour assurer la sécurité de l'événement. Sélectionner un type de dispositif parmi ceux proposés dans la liste déroulante. Le champ « Installateur » doit être complété par la raison sociale, le nom et le prénom de l'installateur.

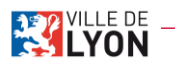

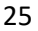

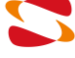

Les dispositifs anti-véhicules béliers peuvent être requis et devront dans ce cas obligatoirement être mis en place, prêt de matériel par la ville ou non.

| g) Section Informations complémentaires                                                                                                    |
|----------------------------------------------------------------------------------------------------|
| 8 prenom nom •                                                                                                    |
| LYON Organiser un evenement sur l'espace public                                                                                                    |
| Présentation de Notice de sécurité de sécurité de sécurité complementations Ajout des documents Synthèse et Validation  Centrécteure de Securité de sécurité de sé |
| Les caractères : <,>, #, ", & sont interdits dans les champs de salsie.                                                                                                    |
| Avec-vous prévu des installations électriques ?                                                                                                    |
| Souhaltez-vous que des armoires électriques solent mises à disposition par la Direction de l'éclairage Urbain de la Ville de Lyon 7                                                                                                    |
| Précisions supplémentaires sur les installations électriques envisagées (par exemple : demande d'extinction de l'éclairage urbain, précisions sur la<br>puissance et le volume sonore des groupes électrogènes, etc.) :                                                                                                    |
| Les caractères : <, >, #, ", & sont interdits dans les champs de saisie.                                                                                                    |
| < PRÉCÉDERRY BEAUVEGARDER BROULLON SINVANT >                                                                                                    |
| VILLE DE Matrie de Lyon<br>69265 Lyon cedex 01 Statione de Lyon<br>Mendions légales Lyon cedex 01 Le arroy feur-Clies et est estravel par                                                                                                    |

Si vous avez prévu des installations électriques :

- Concernant le groupe électrogène : merci de préciser la puissance et le volume sonore du ou des groupe(s) électrogène(s) prévu(s) dans le champ "Précisions supplémentaires".
- Le tableau de description des installations que vous mettez en place permet d'évaluer la puissance électrique totale dont vous avez besoin.

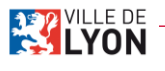

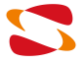

*h)* Section Ajout des documents

|   | YON                                                 |                                                      | Organiser (                          | un évènement sur l'                            | espace public                                                                                                    |          |  |
|---|-----------------------------------------------------|------------------------------------------------------|--------------------------------------|------------------------------------------------|----------------------------------------------------------------------------------------------------|----------|--|
|   | Informations Présent<br>générales l'évén            | 2 3<br>ation de Notice de sécurité<br>ement SAUVEGAR | 4<br>Informations<br>complémentaires | Ajout des documents                            | 6<br>Synthèse et<br>Validation                                                                                            |          |  |
|   | Veuillez ajouter les documents nèces                | ssaires au traitement de votre demande               |                                      |                                                |                                                                                                    |          |  |
|   | Document officiel                                   |                                                      |                                      |                                                |                                                                                                    |          |  |
|   | ATTESTATION D'ASSURANCE DE<br>AJOUTER DOCUMENT      | E RESPONSABILITÉ CIVILE "ORG/                        | NISATEUR"                            |                                                |                                                                                                    |          |  |
|   | Choisir un document                                 | AJOUTER LE DOCUM                                     | IENT SÉLECTIONNÉ                     | Ch                                             | oisir un fichier                                                                                                    |          |  |
|   | Plans                                               | BAL                                                  |                                      |                                                |                                                                                                    |          |  |
|   | AJOUTER UN PLAN                                     | DAL                                                  |                                      |                                                |                                                                                                    |          |  |
|   | Choisir un document                                 |                                                      |                                      | Ch                                             | oisir un fichier                                                                                                    |          |  |
|   |                                                     | créer un nouveau plan (éditeur)                      | AJOUTER LE DOCUMENT SÉLECT           | ioned                                          |                                                                                                    |          |  |
|   | Plans                                               |                                                      |                                      |                                                |                                                                                                    |          |  |
|   | LE PLAN D'AMÉNAGEMENT GLO                           | BAL                                                  |                                      |                                                |                                                                                                    |          |  |
|   | Choisir un document                                 |                                                      |                                      | Che                                            | oisir un fichier                                                                                                    |          |  |
|   |                                                     | CRÉER UN NOUVEAU PLAN (ÉDITEUR)                      | AJOUTER LE DOCUMENT SÉLECTI          | IONNÉ                                          |                                                                                                    |          |  |
|   | Autres documents                                    |                                                      |                                      |                                                |                                                                                                    |          |  |
| 1 | AUTRES DOCUMENTS                                    |                                                      |                                      |                                                |                                                                                                    |          |  |
|   | AJOUTER DOCUMENT                                    |                                                      |                                      |                                                |                                                                                                    |          |  |
|   | Choisir un document                                 | AJOUTER LE DOCUM                                     | ENT SÉLECTIONNÉ                      | Chi                                            | oisir un fichier                                                                                                    |          |  |
|   |                                                     | く PRÉCÉDENT                                          | DER BROUILLON SUIVAN                 | NT.>                                           |                                                                                                    |          |  |
| 2 | VILLE DE Mairie de Lyon<br>LYON 69205 Lyon cedex 01 | 🛞 33 (0)4 72 10 38 69 Me                             | ntions légales                       | Le projet<br>Finiernal<br>la Comm<br>contrat d | : Secur'Cities est cofinancé pa<br>Security Fund - Police (ISFP)<br>ission européenne, sous le<br>le subvention n°815391. | ir<br>de |  |

Pour l'ajout de document il faut d'abord le sélectionner en cliquant sur « Choisir un fichier » puis l'ajouter en cliquant sur « Ajouter le document sélectionné ».

Pour l'ajout de plan, il est possible d'utiliser la fonctionnalité de création de plan : cf. <u>Utiliser l'éditeur</u> <u>de plan</u>)

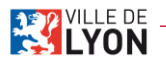

| i) Section Sy                                                                                                    | nthèse e                                                                                                    | t Valida                                                                     | ition                                                                                        |                                              |  |
|----------------------------------------------------------------------------------------------------|----------------------------------------------------------------------------------------------------|------------------------------------------------------------------------------|----------------------------------------------------------------------------------------------|----------------------------------------------|--|
| Informations Présentation de<br>générales révènement                                                                                                    | Notice de sécurité                                                                                                    | 4<br>Informations<br>complémentaires                                         | Ajout des documents                                                                          | 6<br>Synthèse et<br>Validation               |  |
| Synthèse du formulaire                                                                                                    |                                                                                                    |                                                                              |                                                                                              |                                              |  |
| Si vous voulez visualiser un récapitulatif des inform<br>VISUALISER LA SYNTHÉSE                                                                                                    | ations saisies, veuillez cliq                                                                                                    | uer sur le bouton :                                                          |                                                                                              |                                              |  |
| Attestation sur l'honneur                                                                                                    | NameA                                                                                                    |                                                                              |                                                                                              |                                              |  |
| Responsable de l'évènement intitulé :                                                                                                    | MANIFESTATION TEST 1                                                                                                    |                                                                              |                                                                                              |                                              |  |
| Qui aura lieu du :                                                                                                    | 10/11/2021 09:00                                                                                                    | Au :                                                                         | 01/12/2021 18:00                                                                             |                                              |  |
| <ul> <li>Reconnais avoir pris en connaissance de l'en</li> <li>M'engage à prendre en charge les frais de re</li> </ul>                                                                                                    | semble des recommendatio<br>mise en état des matériels j                                                                                                    | ns et énumérées dans<br>prêtés et/ou mis à dispo                             | ce document et m'engage à<br>osition en cas de dégradation                                   | les respecter.<br>1.                         |  |
| L'accord pour cette manifestation est conditionn<br>L'acceptation du dossier par la Commission de f<br>Villa de Luon. Das estutions alternatives nourrou                                                                                                    | é à l'avis de la Commission<br>Sécurité n'induit pas automa                                                                                                    | Consultative Communi<br>atiquement la mise à dir                             | ale de Sécurité Publique.<br>sposition des installations te                                  | chniques par la                              |  |
| ville de Lyon. Des solutions alternatives pourior<br>solutions alternatives seront alors prises en cha<br>Une visite de réception sur les lieux de la manif<br>Publique pourra être effectuée afin de vérifier la<br>lieu et l'importance de la manifestation. | vine de cijón. Des soutions atternarives pourion elle proposees en honcum de la charge de travar et de la insponibilite du materieri. Les<br>solutions alternaries sector allos risches on charge par l'organisateur.<br>Une visite de réception sur les lieux de la manifestation suite au passage du dossier en Commission Consultative Communale de Sécurité<br>Publique pourra être affectuée afin de vérifier la conformité des installations. Un état des lieux contradictoire pourra être demandé suivant le<br>lieu et l'importance de la manifestation. |                                                                              |                                                                                              |                                              |  |
| Validation de ma demande                                                                                                    |                                                                                                    |                                                                              |                                                                                              |                                              |  |
| <ul> <li>J'autorise la Ville de Lyon à utiliser mes donn<br/>d'un droit d'accès et de rectification aux infor<br/>adressant à : Direction Sécurité et Préventior</li> </ul>                                                                                    | ées. Conformément à la loi<br>mations qui vous concerner<br>n, Service Tranquillité Public                                                                                                    | "informatique et liberté<br>nt. Vous pouvez accéde<br>que, 1 place de la Com | is" du 6 janvier 1978 modifié<br>r aux informations vous con<br>édie. Téléphone : 04 .72.07. | e, vous disposez<br>cernant en vous<br>38.31 |  |
| _ Je certifie sur l'honneur l'exactitude des infor                                                                                                    | mations renseignées.                                                                                                    |                                                                              |                                                                                              |                                              |  |
|                                                                                                    | VALIDER                                                                                                    | R                                                                            |                                                                                              |                                              |  |

(1) Visualisation de la synthèse :

1- Cliquer sur le bouton « Visualiser la synthèse »

2- Un nouvel onglet s'ouvre pour afficher l'ensemble du formulaire en lecture seule :

| 8. prenom nom -                                                                                                    |  |
|----------------------------------------------------------------------------------------------------|--|
| LYON Organiser un événement sur l'espace public                                                                                                    |  |
| MARGAMER<br>INFORMATIONS GÉNÉRALES<br>Informations utilisateur<br>Vouez-veux modifier les informations de l'organisateur ?<br>Carrier<br>Researchin Meri * 8                                                                            |  |
| Manager fame /<br>Manager fame /<br>Le responsable sur site est-il le responsable légal ?<br>Le responsable technique est-il le responsable légal ?<br>En responsable technique est-il le responsable légal ?<br>Informations générales |  |
| Nom de l'événement MANTESTATION TEST 1 Veuillez renseigner au moins un lieu pour l'événement Rechercher une adresse sur la métropole lyonnaise : Carnot_15-page-complete × OU                                                           |  |
| Arrandissement * 0<br>[2eme] Jame] *<br>Evènement chapeau                                                                                                    |  |

# 6. Utiliser l'éditeur de plan

Note : L'éditeur de plan ne fonctionne que sur PC (pas sur smartphone ou tablette)

Dans la section « Ajout des documents » du formulaire de demande, pour les plans, il est possible d'utiliser un éditeur de plan pour réaliser un plan sur un certain nombre de sites référencés.

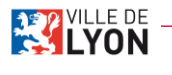

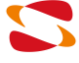

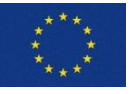

| 20/09/2021                  |                                 |                                 | SopraSteria/Ville De Lyon |
|-----------------------------|---------------------------------|---------------------------------|---------------------------|
| Plans                       |                                 |                                 |                           |
| LE PLAN D'AMÉNAGEMENT GLOBA | . L                             |                                 |                           |
| AJOUTER UN PLAN             |                                 |                                 |                           |
| Choisir un document         |                                 |                                 | Choisir un fichier        |
|                             | CRÉER UN NOUVEAU PLAN (ÉDITEUR) | AJOUTER LE DOCUMENT SÉLECTIONNÉ |                           |

1- Dans la zone correspondant à la dépose d'un document de type « plan », cliquer sur « Créer un nouveau plan (éditeur) ».

2- La page de l'éditeur de plans s'affiche :

|                                                                                                    |                  | . 8 prenom nom -                           |  |
|----------------------------------------------------------------------------------------------------|------------------|--------------------------------------------|--|
|                                                                                                    | LYON             | Organiser un événement sur l'espace public |  |
| Control 16 ages compares aux Control 16 ages compares Control 16 ages compares Control 16 ages compares Control 16 ages compares Control 17 ages compares Control 17 ages compares Control 17 ages compares Control 17 ages compares Control 17 ages compares Control 17 ages compares Control 17 ages compares Control 17 ages compares Control 17 ages compares Control 17 ages compares Control 17 ages Control 17 ages Co | EDITEUR DE PLANS |                                            |  |
|                                                                                                    |                  |                                            |  |

3- Cliquer sur le menu déroulant pour afficher la liste des sites disponibles.

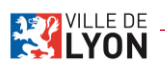

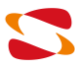

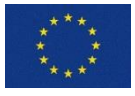

Manuel Utilisateur Manifestations Publiques SopraSteria/Ville De Lyon

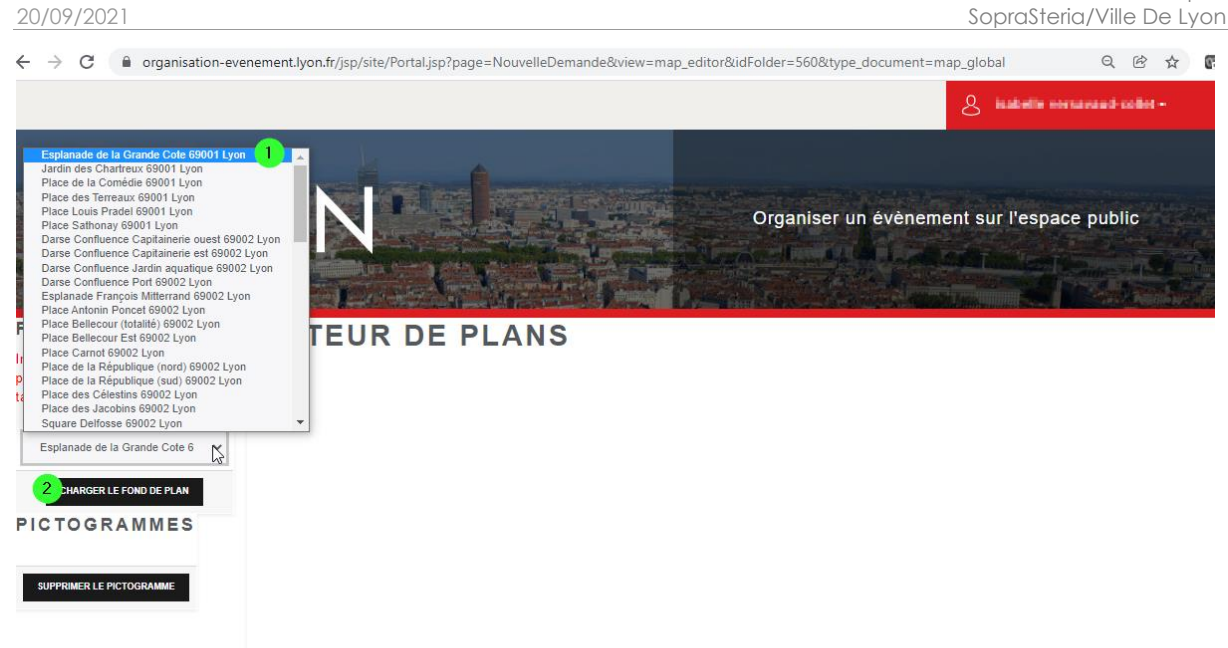

4- Choisir son site dans la liste et cliquer sur « Charger le fond de plan » (2). La page se met à jour avec le fond de plan choisi. Une liste de pictogrammes est disponible.

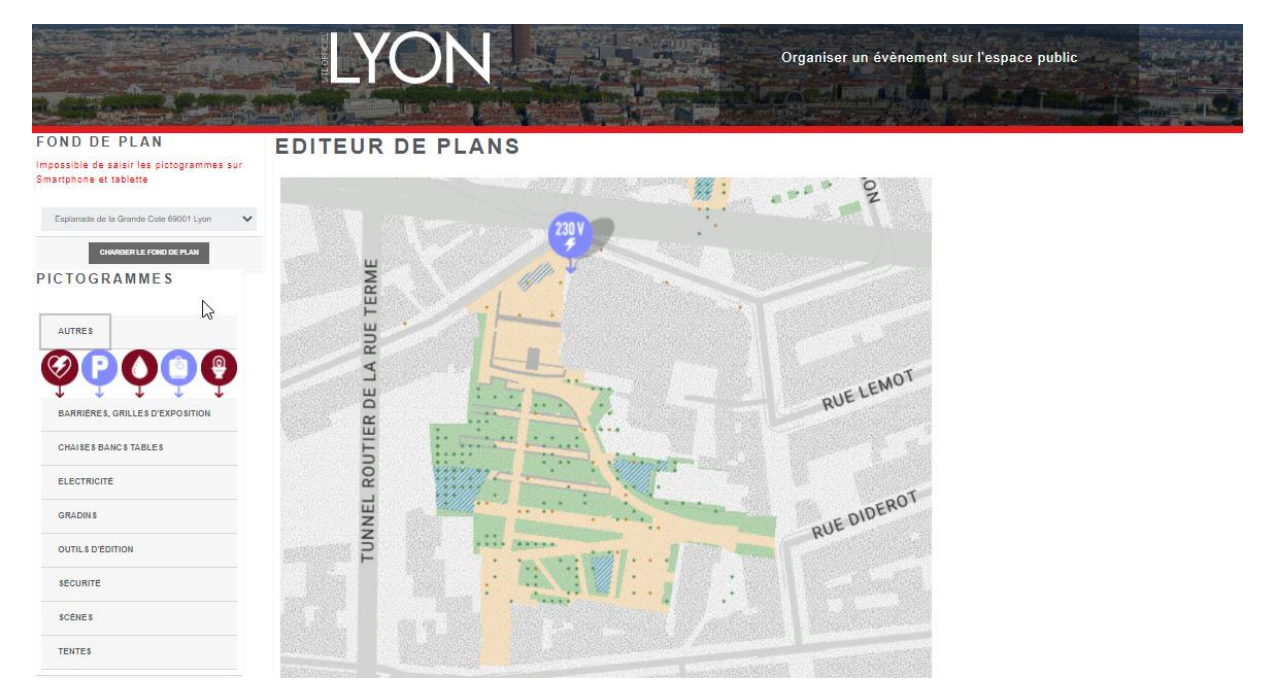

5- Choisir une catégorie de pictogramme pour afficher les pictogrammes disponibles.

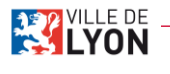

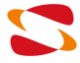

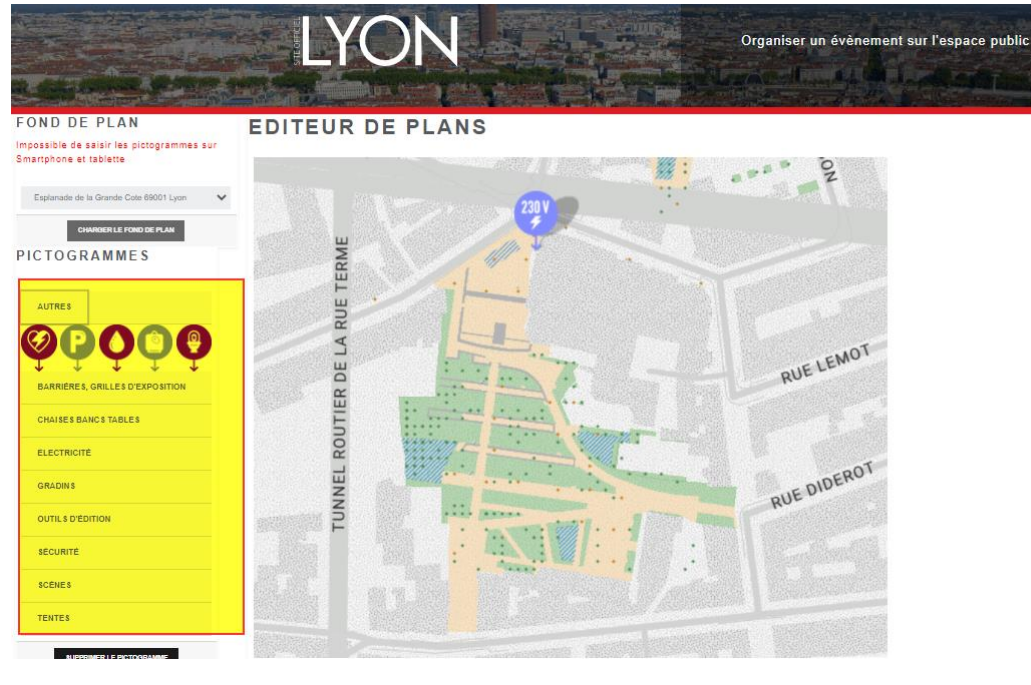

6- Sélectionner un pictogramme et le glisser sur le fond de plan pour le déposer.

7- Une fois un pictogramme déposé sur le plan, il est possible de le sélectionner et de :

- Le déplacer sur le plan
- Lui faire subir une rotation
- Le supprimer du plan en cliquant sur le bouton « Supprimer le pictogramme » situé sous la liste des pictogrammes.

8- Une fois l'ensemble des pictogrammes disposés et le plan finalisé, cliquer sur « Sauvegarder » pour enregistrer le plan.

9- Le plan ainsi réalisé est ajouté à la liste des documents dans la zone correspondante.

| Plans                            |                                                     |                    |
|----------------------------------|-----------------------------------------------------|--------------------|
| E PLAN D'AMÉNAGEMENT GLOBAL      |                                                     |                    |
| LISTE DES PIÈCES JOINTES         |                                                     |                    |
| NOM DU DOCUMENT                  | DATE D'AJOUT DU DOCUMENT                            | ACTIONS            |
| Plan Carnot_18-page-complete.png | 10-09-2021                                          | • / Î              |
| AJOUTER UN PLAN                  |                                                     |                    |
| Choisir un document              |                                                     | Choisir un fichier |
| CRÉER UN NOUV                    | YEAU PLAN (ÉDITEUR) AJOUTER LE DOCUMENT SÉLECTIONNÉ |                    |

Il est possible de modifier un plan via l'éditeur mais les objets préalablement mis sur le plan ne pourront pas être supprimés.

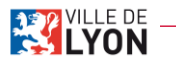

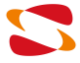

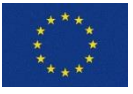

# 7. Gérer les demandes de manifestation

En tant qu'organisateur, j'ai la possibilité de consulter mes demandes enregistrées à l'état « Brouillon », consulter, modifier ou encore annuler mes demandes déposées.

| LYO                               | N C                        | ANDES<br>Déposer une  | Organis          | er un évènement su               | r l'espace pu                                                                                 | blic                                                      |  |  |
|-----------------------------------|----------------------------|-----------------------|------------------|----------------------------------|-----------------------------------------------------------------------------------------------|-----------------------------------------------------------|--|--|
| DOSSIERS                          | EN COURS                   |                       |                  |                                  |                                                                                               |                                                           |  |  |
| NUMÉRO                            | ÉVÉNEMENT                  | CRÉATION DÉPOT        | STATUT COMMISS   | ION LIEU                         | DATES                                                                                         | ACTIONS                                                   |  |  |
|                                   | test                       | 10/09/2021            | Brouillon        |                                  | 21/09/2021<br>22/09/2021                                                                      | / 0                                                       |  |  |
| D_2021_00022                      | Nom de test                | 09/09/2021 10/09/20:  | 21 Déposé        | Carnot_18-zoom                   | 14/09/2021<br>15/09/2021                                                                      | ● Mis à jour<br>● B                                       |  |  |
| <br>VILLE DE Mairie<br>EYON 69200 | e de Lyon<br>Lyon cedex 01 | & 33 (0)4 72 10 38 69 | Mentions légales | Le pr<br>Trate<br>is Co<br>contr | rojet Secur'Cities est<br>rnal Security Fund -<br>ommission européenn<br>at de subvention n°8 | cofinancé par<br>Police (ISFP) de<br>e. sous le<br>15391. |  |  |

## a) Reprendre un formulaire à l'état « Brouillon »

1-Pour consulter une demande non validée et enregistrée à l'état « Brouillon », cliquer sur le bouton « Consulter le dossier » entouré en rouge sur l'image ci-dessous.

| DOSSIERS | EN COURS  |                |                        |               |
|----------|-----------|----------------|------------------------|---------------|
| NUMÉRO   | ÉVÉNEMENT | CRÉATION DÉPOT | STATUT COMMISSION LIEU | DATES ACTIONS |
|          | test      | 10/09/2021     | Brouilion              | 21/09/2021    |

2-Le formulaire de demande s'ouvre, à la première section « Informations générales ». Toutes les données renseignées auparavant avant d'avoir cliqué sur le bouton « Sauvegarder Brouillon » sont conservées.

# b) Consulter une demande de manifestation

1-Pour consulter une demande validée, cliquer sur le bouton « Consulter le dossier » entouré en rouge sur l'image ci-dessous.

#### DOSSIERS EN COURS

| NUMÉRO       | ÉVÉNEMENT   | CRÉATION   | DÉPOT      | STATUT | COMMISSION LIEU | DATES                    | ACTIONS      |
|--------------|-------------|------------|------------|--------|-----------------|--------------------------|--------------|
| D_2021_00022 | Nom de test | 09/09/2021 | 10/09/2021 | Déposé | Carnot_18-zoom  | 14/09/2021<br>15/09/2021 | 9 Mis à jour |

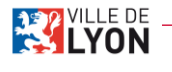

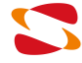

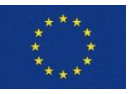

2-La page de consultation s'ouvre, sur l'onglet « État du dossier » dans lequel je peux suivre l'état d'avancement de ma demande.

| DOSSIER<br>DOSSIER                 | NOM DE TEST                                                                                                    | Dép                                                                          | and a second second second second second second second second second second second second second second second |  |
|------------------------------------|----------------------------------------------------------------------------------------------------|------------------------------------------------------------------------------|----------------------------------------------------------------------------------------------------|--|
| Retour                             | Déposé le : 10 sept. 2021 10:28:23<br>■ 14/09/2021 - 15/09/2021 & Nom<br>F - 05/12/2022 2000                                                                                  | <pre>   200 personnes   Carnot_18-zoom </pre>                                | Bal, guinguette                                                                                                |  |
| Mon Formulaire et<br>Mes Documents | ETAT<br>()<br>(2)<br>CRÉATION DU DOSSIER<br>BIOR02021 17.31<br>100992021                                                                                                    | 3<br>DSSIER INSCRIPTION EN COMMISS<br>19:26                                  | IION AVIS DE LA COMMISSION<br>DISPONIBLE                                                                       |  |
|                                    | NOTIFICATIONS                                                                                                    | Davis do votro domondo                                                       |                                                                                                    |  |
|                                    | 10 SEP1. 2021 10:28:28 JOSSIEI N° D_2021_00022 -<br>Nous avons bien reçu votre demande de manifestation<br>remercions.<br>Votre dossier est enregistré sous le numéro D_2021_ | Depoi de voire demande<br>n dorganisation de festivités sur la voi<br>00022. | r publique et nous vous en                                                                                     |  |

3-En cliquant sur le lien « Mon formulaire et mes documents », j'accède à la page suivante.

| LYOI                                                                                         |                                                                                                    | Organiser un évên                                                                                | ement sur l'espac                                        | ce public    |  |
|----------------------------------------------------------------------------------------------|----------------------------------------------------------------------------------------------------|--------------------------------------------------------------------------------------------------|----------------------------------------------------------|--------------|--|
| DOSSIER<br>D_2021_00022<br>K Retour<br>Etat du dossier<br>Mon Formutaire et<br>Mes Documents | NOM DE TEST<br>Dépend ler 10 ears 2021 10 248 23<br>■ 14/09/2021 - 15/09/2021<br>> - 06/12/2022<br>CONSULTER LE FORM<br>Vous souhaitez vérifier les données si<br>Cliquez sur le bouton ci-dessous | n Starto_18-200<br>Carno_18-200m<br>ULAIRE<br>aisles dans le formulaire de dépôt de votre demand | Déposé<br>Bal, guinguett<br>de ?                         |              |  |
|                                                                                              | LISTE DES PIÈCES JO<br>NOM DU DOCUMENT<br>Pian Carnot_18-page-complete png<br>lest.docx<br>lest.docx                                                                                               | DATE D'AJOUT DU DOCUMENT           0-09-2021           10-09-2021           10-09-2021           | PAR QUI?<br>Organisateur<br>Organisateur<br>Organisateur | ACTIONS<br>© |  |

4-Je peux consulter les messages, les notifications ainsi que le formulaire de ma demande en cliquant sur le bouton «Voir le formulaire ».

5-Je peux également consulter mes pièces jointes (plan, attestation d'assurance de responsabilité civile...), en cliquant sur le bouton en forme d'œil dans la colonne « Actions ».

# *c)* Modifier une demande de manifestation (suite à une demande de l'OTEP ou de la DSP)

1-Pour modifier une demande validée, cliquer sur le bouton « Consulter le dossier » entouré en rouge sur l'image ci-dessous.

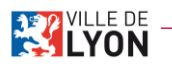

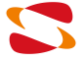

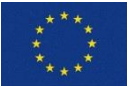

Le projet Secur'Cities est cofinancé par l'Internal Security Fund - Police (ISFP) de la Commission européenne, sous le contrat de subvention n°815391.

2-La page de consultation s'ouvre, sur l'onglet « État du dossier » dans lequel je peux suivre l'état d'avancement de ma demande. Si une demande d'informations complémentaires a été faite par un gestionnaire, le bouton « Modifier » apparait.

|                                    |                                                                                     |                                             | Organiser un évèneme                                                      | ent sur l'espace public                      |
|------------------------------------|-------------------------------------------------------------------------------------|---------------------------------------------|---------------------------------------------------------------------------|----------------------------------------------|
| DOSSIER<br>D 2021 00022            | NOM DE TEST                                                                         |                                             | Dépo                                                                      | sé                                           |
| < Retour                           | Depose le : 10 sept. 2021 10:26:23<br>14/09/2021 - 15/09/2021<br>- 06/12/2022       | Som 2eme                                    | <ul><li>200 personnes</li><li>♀ Carnot_18-zoom</li></ul>                  | Bal, guinguette                              |
| Mon Formulaire et<br>Mes Documents | Demande d'informations d     ETAT     1     CRÉATION DU DOSSIE     09/09/2021 17:31 | R DÉPÔT DU D<br>10/09/2021                  | 3<br>OSSIER INSCRIPTION EN COMMISSI<br>1 10:26                            | 4<br>ION AVIS DE LA COMMISSION<br>DISPONIBLE |
|                                    | NOTIFICATIONS                                                                       |                                             |                                                                           |                                              |
|                                    | 10 SEPT. 2021 14:02:44 Doss<br>Pour instruire votre dossier, u<br>D_2021_00022.     | ier N° D_2021_00022<br>ne demande de pièces | - Besoin de pièces complémentaires<br>complémentaires a été émise par DSP | concernant votre demande                     |

## 3-En cliquant sur le bouton « Modifier », une nouvelle page apparait.

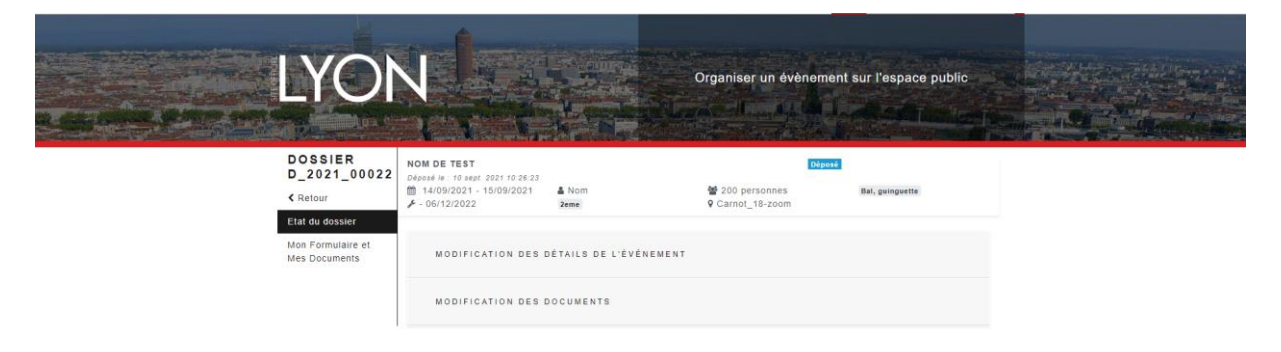

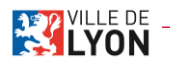

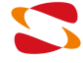

<u>ت</u> (ک

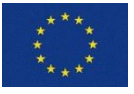

Le projet Secur'Cities est cofinancé par l'Internal Security Fund - Police (ISFP) de la Commission européenne, sous le contrat de subvention n°815391.

4-En fonction des informations demandées par le gestionnaire, plusieurs modifications peuvent être possibles. Par exemple dans le cadre d'une demande de modification des détails de l'événement, en cliquant sur le lien « Modification des détails de l'événement », un formulaire s'ouvre avec les données de la demande initiale.

| Quel est le type d'événement ? * ① Type secondaire (facultatif) ①   Bal, guinguette * *   Sélectionner   Quel est le déroulé ? * ③   Test test test     Quelles animations sont prévues ? * ④                    |              |                                |             | Présentation                          |
|----------------------------------------------------------------------------------------------------|--------------|--------------------------------|-------------|---------------------------------------|
| Bal, guinguette       * •       Sélectionner         Quel est le déroulé ? * I       Test test test       Quelles animations sont prévues ? * I         Test test test       Test test test       Test test test | acultatif) 🟮 | Type secondaire (facultatif) 🤅 | · <b>()</b> | Quel est le type d'événement ? * 🕄    |
| Quel est le déroulé ? *<br>Test test test Quelles animations sont prévues ? *<br>Test test test                                                                                                    | X v          | Sélectionner                   | X v         | Bal, guinguette                       |
| Test test test Quelles animations sont prévues ? * ① Test test test                                                                                                    |              |                                |             | Quel est le déroulé ? * 🕄             |
| Quelles animations sont prévues ? * 🛈<br>Test test test                                                                                                    |              |                                |             | Test test test                        |
| Quelles animations sont prévues ? * 🛈<br>Test test test                                                                                                    | h            |                                | -           |                                       |
| Test test                                                                                                    |              |                                | s ? * 🗓     | Quelles animations sont prévues ? * 🛈 |
|                                                                                                    |              |                                |             | Test test                             |
|                                                                                                    |              |                                |             |                                       |
|                                                                                                    |              |                                |             |                                       |

#### Dans le cas d'une demande d'ajout d'un document :

| AJOUTER DOCUMENT    |                                 |                    |
|---------------------|---------------------------------|--------------------|
| Choisir un document |                                 | Choisir un fichier |
|                     | AJOUTER LE DOCUMENT SÉLECTIONNÉ |                    |
|                     | VALIDER                         |                    |

5-Il suffit alors de remplir les champs du formulaire. Pour valider la modification, cliquer sur le bouton « Valider ».

## *d) Annuler une demande de manifestation*

1-Pour annuler une demande validée, cliquer sur le bouton « Annuler le dossier » entouré en rouge sur l'image ci-dessous.

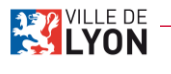

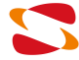

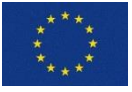

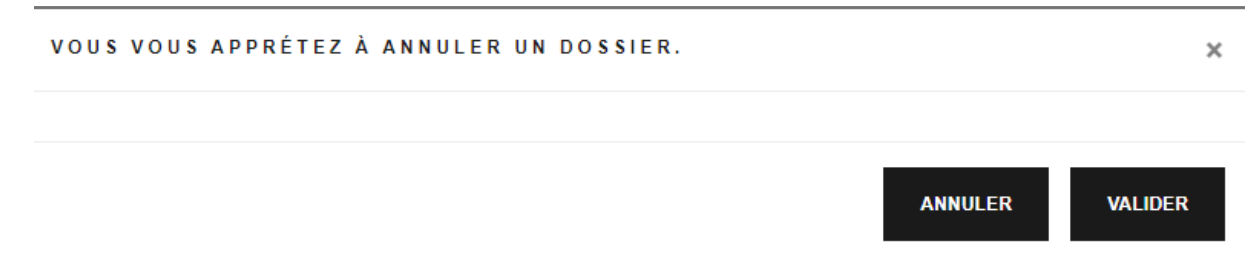

3-Vous êtes alors redirigé vers la page de gestion des demandes. Votre demande annulée est alors visible dans la partie "Historique des dossiers". Vous avez la possibilité de la consulter en cliquant sur le bouton "Consulter le dossier".

## HISTORIQUE DES DOSSIERS

| NUMÉRO       | ÉVÉNEMENT   | STATUT | LIEU           | DATES                    | ACTIONS |
|--------------|-------------|--------|----------------|--------------------------|---------|
| D_2021_00022 | Nom de test | Annulé | Carnot_18-zoom | 14/09/2021<br>15/09/2021 | ۲       |

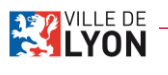

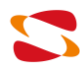

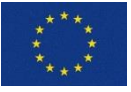